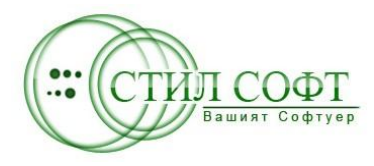

СТИЛСОФТ – ЕООД Гр. Пещера http://stil.bg/ e-mail: office@stil.bg

# **BUSINESS STIL**

# СОФТУЕР ЗА УПРАВЛЕНИЕ НА СКЛАД, ПРОИЗВОДСТВО, ПРОДАЖБИ ...

# РЪКОВОДСТВО ЗА РАБОТА

# *РЪКОВОДСТВО ЗА РАБОТА С BUSINESS STIL* - софтуер за управление на производството

### **І. ВЪВЕДЕНИЕ**

Интегрирана система за управление – взаимно свързани модули, работещи с обща база данни – поръчки за изделия, склад, доставка, производство, продажби, фактуриране, разплащания с клиенти и доставчици, консигнации, външни складови обекти, каса ....

Лесна настройка към фирми с различен предмет на дейност.

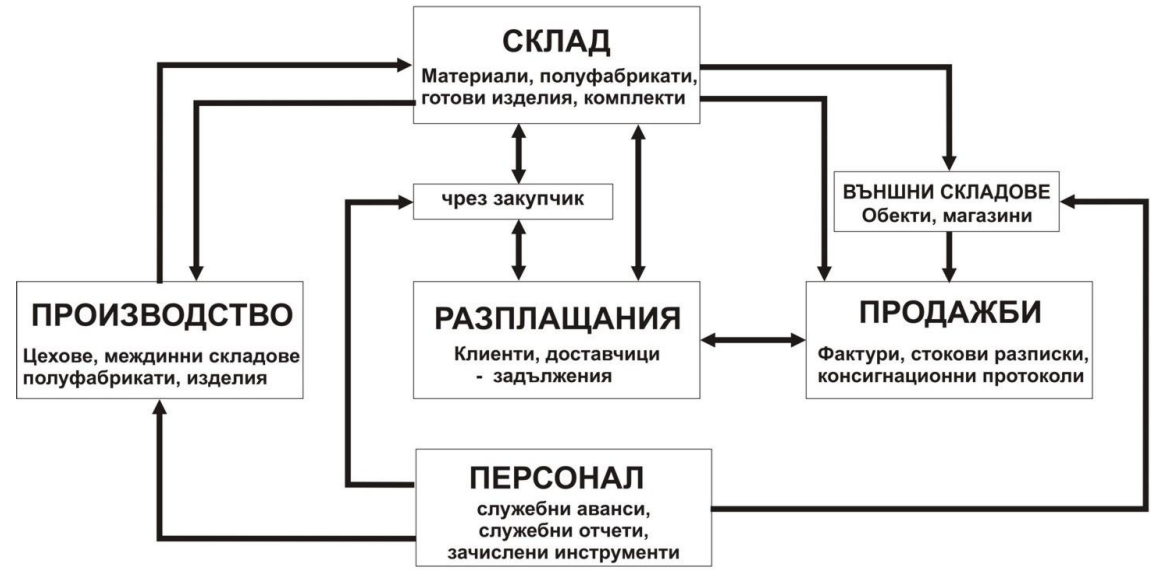

#### Поръчки - формиране

- Въвеждане на поръчки от клиенти
- > Следене сроковете за изпълнение
- Предвиждане на суровините, необходими за изпълнение на поръчката (съобразена с наличните количества в склада)
- Отпечатване на справка, показваща необходимите количества материали за изработката на всички поръчки

#### Складове - доставка

- > Управление на неопределен брой складове
- > Доставки на стоки и материали в складовете
- ▶ Работа с трите вида валута
  - заявки за доставки
  - иоменклатура на доставчици, материали, изделия ...
- Изписване на материали
  - 🖌 на база въведена рецепта за производство на дадено изделие
  - ✓ при изписване на по-големи от наличните количества се извежда съобщение
  - ✓ създава се уникален номер на всяко искане
  - печат на документ на изписаните материали
- > Директна продажба от склад
- ▶ Възможност за разсрочено плащане на закупените стоки.
- > Справка за дължимите суми към фирмите доставчици за определен период
- > Справка за движението на материалите за определен период
- Справка за определен материал с коя фактура и от коя фирма е доставен
- ≻ Справка за минимални и максимални количества, залежали стоки.

#### Външни складови обекти/магазини

- > Прехвърляне на изделия от производствен склад във външни складови обекти и обратно
- > Директна доставка
- > Прехвърляне на изделия между складовите обекти

- > Продажби от външни складови обекти
- Справки за движение (доставени, продадени или прехвърлени) на изделия и материали за избран период; за определен складов обект/магазин .....

#### Цехове - производство

- Формиране на цехове за различни производства
- > Производство на серии /обувна промишленост/
- ▶ Изписване на материали
  - 🗸 по рецепта
  - ✓ само налични по рецепта
  - ✓ по единично за различни видове производство
- > Поръчки за изделия
  - регистриране на поръчка за изработване на едно или повече крайни изделия със срокове за изпълнение
  - 🖌 планиране на доставка на материали, съобразно складовите наличности
  - проверка на наличните материали за изработка на дадена поръчка и извеждане на справка за недостатъчни количества
- > Заприходяване на готова продукция в склад готова продукция
- ▶ Създаване на уникален партиден номер
- > Справки по видове производства, по клиенти, по изделия за избран период

#### Продажба - фактуриране

- ≻ Издаване на:
  - ✓ данъчна фактура
  - обикновена фактура
  - ✓ стокова разписка
  - ✓ консигнационен протокол
  - ✓ документи по изисквания на клиенти (Практикер ... )
  - ✓ работа с различни видове цени на едро; на дребно; специални цени
  - ✓ корекция на вече записана продажба допълване или изтриване на изделия/материали
- ▶ Работа с трите вида валута
- ▶ Възможност за редактиране или изтриване на издадени вече документи.
- > Отстъпки за клиенти или за определени изделия; специални цени за специални клиенти.
- ▶ Номенклатура на клиентите на фирмата
- ≻ Справки на продажбите по клиенти и по изделия общо и за определен период
- ▶ Справка за наличностите в склад готова продукция
- > Следене на разплащанията

#### Разплащания – мониторинг –

- > Разплащания с клиенти по разсрочени плащания, консигнация
- > Задължения към доставчици по разсрочени плащания

# > Обобщени справки за плащанията на клиентите и към доставчиците с извеждане само на длъжниците.

#### Персонал – фирма

- > Отчитане и следене на авансови суми за доставка на материали, гориво, храна ...
- > Зачисляване на инструменти или други материали
- > Изчисляване на изработените детайли/операции по предварително зададени норми

#### Каса

- Приходни касови ордери в лева и валута
- ≻ Разходни касови ордери в лева и валута
- Касова книга

В програмата има възможност всички видове справки, освен с направените за печат форми, да бъдат експортирани и към MS Excel

Целта на тази инструкция е да Ви помогне да използувате ефективно програмата.

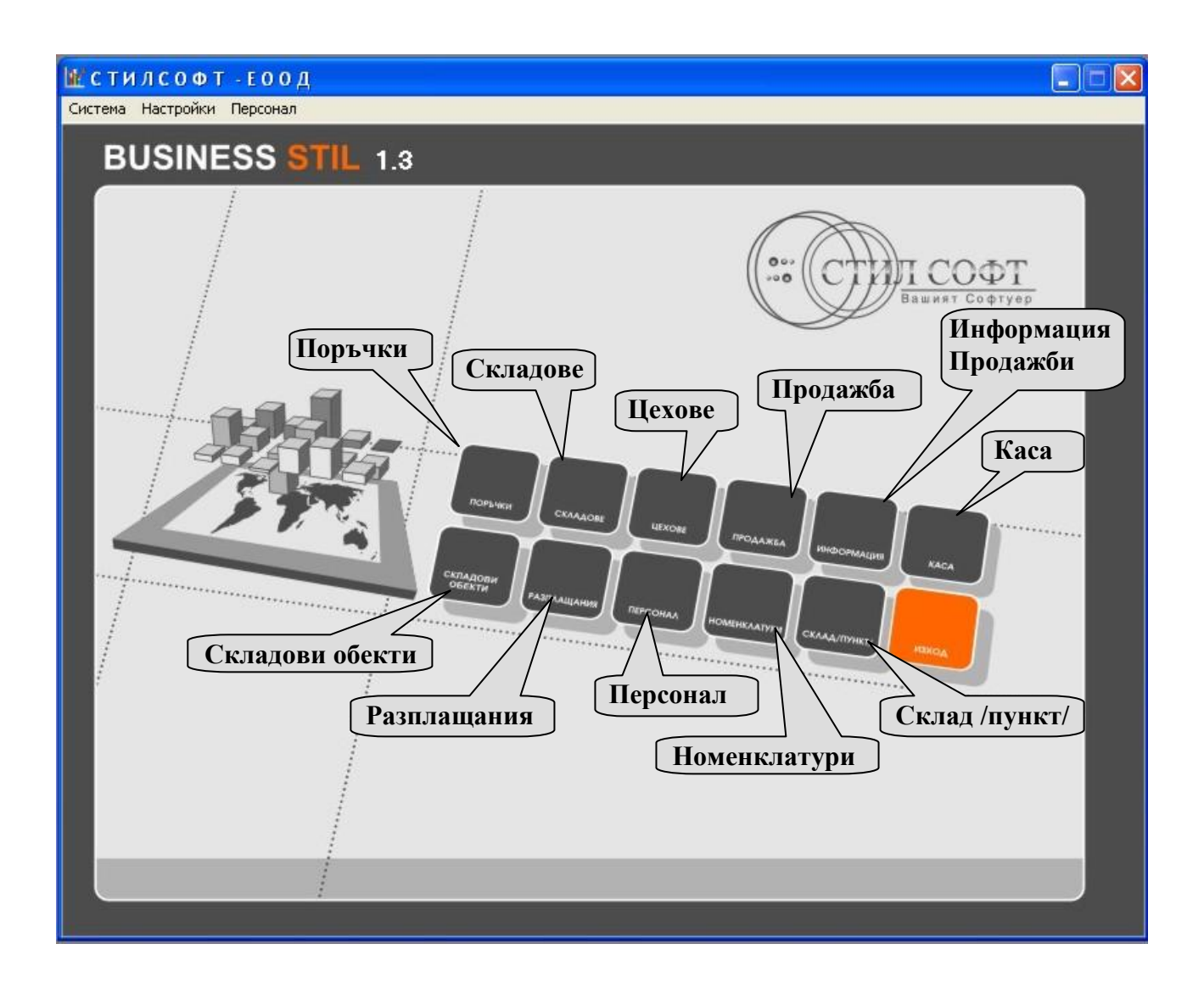

#### **П. НОМЕНКЛАТУРИ – ФОРМИРАНЕ**

За добрата организация на системата е необходимо правилното изграждане на номенклатурите на фирмата. Стартира се от главното меню модул Номенклатури

#### 1. Данни за фирмата

В горната част на формата са изписани имената на различните страници. Избираме страница **Фирма.** Данните на фирмата се въвеждат според наименованията на полетата.

| 🗽 Номенклатури, настройки                                           |                 |                               |                       |  |  |  |
|---------------------------------------------------------------------|-----------------|-------------------------------|-----------------------|--|--|--|
| Материали, складове, мярки Контрагенти Градове, държави Производств | за, изделия/ком | плекти/, рецепти Фирма Ви     | изуални настройки     |  |  |  |
| Име на фирмата                                                      |                 | Име на заглавна форма         | a:                    |  |  |  |
| Стил Софт                                                           |                 | СтилСофт - Вашият Соф         | туер                  |  |  |  |
| Идентификационен № Идентификационен № ДДС %Отстъпка за клиенти      | <u>% ДДС</u>    | Име на склад за инстру        | менти и съоръжения :  |  |  |  |
|                                                                     |                 | 20                            |                       |  |  |  |
| Град Адрес                                                          |                 | Избор на тип поле за          | 10.002201             |  |  |  |
| Пещераул. "Михаил Такев" № 114                                      |                 | № на фактура                  | числово               |  |  |  |
| Телефон E-MAIL                                                      | Лого            | Тип документ за работа        | Фактура 💌             |  |  |  |
| 0899999865 office@stil.bg                                           |                 | Разпл. към доставчици Веднага |                       |  |  |  |
| БанкаВТСВАМ на сметка                                               | -               | Разплащане с клиенти Веднага  |                       |  |  |  |
|                                                                     |                 | Автоматично създаване         | He                    |  |  |  |
| Банков клон ДДС код ІВАН на ДДС сметка                              |                 | На поръчка от продажоа        | али чрез закупчик     |  |  |  |
|                                                                     | 1               | 📕 Доставка отчитане Д         | 1ДС, комис. и амбалаж |  |  |  |
|                                                                     | Псевдоним       | 🔄 🔲 Продажба чрез скла        | дов обект             |  |  |  |
| Николай Пройчев                                                     | стил            | 🦵 Продажба по цени на         | а едро                |  |  |  |
| Бележки към продажоа                                                | Ma              | нипулации/разценки            |                       |  |  |  |
| 100                                                                 |                 | ⊭ Име на манипулация          | Разценка 🔥            |  |  |  |
| МОЛ на фирмата Вид плащания                                         | Þ               | 1 Манпулация 1                | 5.00                  |  |  |  |
| МОЛ Вид плащане                                                     | <u>^</u>        | 2 Манипулация 2               | 10.00                 |  |  |  |
| Николай Пройчев В брой                                              |                 | n diji                        |                       |  |  |  |
| Плат. нареждане                                                     | ~               |                               |                       |  |  |  |
|                                                                     | × e             |                               |                       |  |  |  |
| Офиси на фирмата                                                    |                 |                               | ~                     |  |  |  |
| Населено място Улица № Телефон                                      |                 | 2121212121212121              |                       |  |  |  |
| Пазарджик                                                           |                 |                               | - <u>1</u> 1          |  |  |  |
|                                                                     | > Би            | дове служерни отчети          | 20                    |  |  |  |
|                                                                     | ) (             | ориво                         | Р Запис               |  |  |  |
| Основание за прилагане на ДДС ставка                                | k               | анцеларски материал           |                       |  |  |  |
| № Основание                                                         |                 |                               |                       |  |  |  |
| 🕨 1 Доставки в страната 🧮                                           |                 |                               |                       |  |  |  |
| 2 ВОП и по чл.82 ал.2-4                                             |                 |                               | Изход                 |  |  |  |
|                                                                     |                 | < <u>+++&lt;</u>              |                       |  |  |  |

Имената на материално отговорни лица /МОЛ/ на фирмата се въвеждат в таблица МОЛ на фирмата. Добавянето на нови имена в тази таблица се извършва чрез бутон +, изтриването , запис с или и т.н. според подсказката на бутона. В полето МОЛ се избира името на титуляра.

Таблица **Офиси на фирмата** се попълва при наличие на повече от един офис. В нея се въвеждат данните според наименованията на полетата, необходими при издаване на фактура от съответния офис.

В полето Име на заглавна форма се въвежда името, което искате да излиза в главната форма на програмата.

В полето Име на склад за инструменти и съоръжения се въвежда точно името на склада, от който могат да се дават под наем инструменти на персонала. Тези данни се ползуват в модула Персонал.

Следват няколко настройки, които по подразбиране да са активни на съответните форми – при продажба типа на документа ще бъде Фактура – това не означава, че ако трябва документа да бъде друг вид не може да се избере в момента. Другите настройки са подобни.

В полето **Бележки към продажба** – може да се запише бележка, която да излиза на съответния документ – пример – "при разсрочено плащане клиентът се задължава в едномесечен срок да се издължи" и др.

В таблицата Манипулации/разценки се въвеждат наименованията на манипулациите и разценките във фирмата, при необходимост от изчисляване на заработеното от персонала.

В таблицата **Видове служебни отчети** се въвеждат наименованията на видовете отчети, които се използват за вътрешно фирмена информация (за суми дадени като служебен аванс на персонала например за гориво, храна, ремонт или командировка и т.н. свързани с модул персонал )

След като са въведени необходимите данни или промени се записват с бутона .

#### 2. Материали, складове, мярки

Въвеждане наименованията на складове, артикули (материали, полуфабрикати, готови изделия .....) и мерни единици се извършва в страница Материали, складове, мярки.

#### 2.1 Дефиниране на фирмени складове –

От особена важност е правилното дефиниране на складовете и свързаните с тях артикули. При фирми, ползващи модула **Производство** е препоръчително да бъдат създадени складове с дефинирани наименования на изделия (полуфабрикати), които след съответното им производство ще се заприхождават автоматично в тях.

| 🕊 Номенклатури, настройки                          |        |      |                |               | •                |         |        |        |              |            |                |
|----------------------------------------------------|--------|------|----------------|---------------|------------------|---------|--------|--------|--------------|------------|----------------|
| Материали, складове, мярки Контраге                | нти Гр | адов | зе, дъ         | ржави   Пр    | оизводства, изде | лия/ког | иплек  | ти/, р | ецепти   Фир | ма Визуалн | и настройки    |
| Избор на склад за материали<br>Э Всички С По избор |        |      |                | -             | Нов материал,п   | оуфабр  | .,изде | лие,ко | омплект      | 🕽 Редакция | 🗙 Изтриване    |
| № склад Склад                                      | №мат   | Man  | гериа.         | пи, изделия,  | комплекти        |         |        | Мка    | Ед.цена калк | На едро ЛВ | На дребно ЛВ 🔼 |
| 🕨 1 Склад материали                                | 1      | Man  | Латериал 1     |               |                  |         |        |        | 1.000        | )          |                |
| 1 Склад материали                                  | 2      | Mat  | Материал 2     |               |                  |         |        | КГ     | 5.000        | )          |                |
| 1 Склад материали                                  | 3      | Mar  | Материал 3     |               |                  |         |        |        | 4.000        | )          |                |
| 2 Склад полуфабрикати                              | 4      | Пол  | Полуфабрикат 1 |               |                  |         |        |        | 12.000       | )          |                |
| 2 Склад полуфабрикати                              | 5      | Пол  | Толуфабрикат 2 |               |                  |         |        |        | 10.500       | )          |                |
| 3 Склад готова продукция                           | 6      | Изр  | Изделие 1      |               |                  |         |        | бр.    |              | 50.00      | 55.00          |
| 3 Склад готова продукция                           | 7      | Изр  | целие          | 2             |                  |         |        | бр.    |              | 60.00      | 68.00          |
|                                                    |        |      |                |               |                  |         |        |        |              |            |                |
|                                                    |        | - 20 | Поф            |               |                  | 6ovtu - | - Doct |        |              |            |                |
|                                                    | Tra of |      | L NIO          | Пиране на ві  | окараор обокт    |         |        | ипира  | мариа РСТИ   |            | 📩 🔀 -> Excel   |
|                                                    | 567.00 | -    |                | Иагарин М     |                  |         |        | 1      | бо           | яркацят    |                |
|                                                    |        | ŀ    |                | Marasuu N     | 22               |         | -      | 2      | op.<br>ae    |            |                |
|                                                    | Da     |      |                | . Магазин М   | 2                |         | -      | 3      | vac          |            |                |
|                                                    |        |      |                | , maraonin' n |                  |         |        | 4      | кг           |            |                |
|                                                    |        |      |                |               |                  |         |        | 5      | M            |            |                |
|                                                    |        |      |                |               |                  |         |        | 6      | KB.M.        |            |                |
|                                                    |        |      |                |               |                  |         |        | 7      | кчб.м        |            |                |
|                                                    |        |      |                |               |                  |         |        | 01     |              |            |                |
|                                                    |        |      |                |               |                  |         |        |        |              |            |                |
|                                                    |        |      |                |               |                  |         |        |        |              |            |                |
| 1                                                  |        | 2    |                |               |                  | ×       |        |        |              |            | ×              |
| Нов 📝 Редакция 🔀 Изтр                              | риване |      | -              | ++-           | ▲ ~ X C          |         | Ho     | ва     | 🗾 Редакция   | 🗙 Изтр     | Изход          |

#### 2.2 Дефиниране на външни складови обекти -

Това са складове, свързани с модул Складови обекти. Могат да бъдат магазини, в които артикулите се заприхождават както от производствените складове, така и от друг складов обект. Връзката между складовите обекти и фирмените складове става като в таблица Дефиниране на фирмени складове в полето Скл.об. се избере "Да".

#### 2.3 Дефиниране на нов материал, полуфабрикат, изделие, комплект

С бутон Нов материал.поуфабр. изделие.комплект се отваря прозорец Материали, изделия, комплекти – редакция/нови/, в който се въвеждат съответните данни. Полетата Серия да/не и

| 🕍 Материали, изделия, комплекти - редакция Л | юви/ !     |             |           |
|----------------------------------------------|------------|-------------|-----------|
| Материал, изделие, комплект                  | Мярка      | Серия да/не | Изчислимо |
| Материал 1                                   | бр. 💌      | <b>_</b>    | <b>_</b>  |
| Склад Склад материали                        |            |             |           |
| Ед. цена за форм. на калкулация : 1.000      |            |             |           |
| Цена на едро лв: 15.00 Цена на дребно ЛВ :   |            |             |           |
| Цена на едро USD; Цена на дребно USD         |            |             |           |
| Цена на едро EUR; Цена на дребно EUR         |            |             |           |
| Минимално налично количество :               | № / цвят 🗍 | - 142       |           |
| Максимално налично количество :              | Пакет/кв.м | 1.          |           |
| Минимална доставна цена :                    | Размер/мг  | 1/          |           |
| Максимална доставна цена :                   | 💾 Запис    | 4           | Изход     |

**Изчислимо** са специфични изисквания за фирми, занимаващи се със серийно производство (обувно, трикотажно ...).

Редакция на материал се прави като се позиционира курсора на реда с този материал и се натисне бутона Редакция. Изтриването става като се позиционирате на съответния ред и натиснете бутона Уизтриване.

3. Контрагенти

|   | В страни                                | ща <b>Ко</b>                                     | нтраген              | ти се   | е въвежда      | ат дані      | ни на кли              | енти, ;   | доставч      | ици, пре                           | возвач     | и.          |
|---|-----------------------------------------|--------------------------------------------------|----------------------|---------|----------------|--------------|------------------------|-----------|--------------|------------------------------------|------------|-------------|
| h | Номе нклатур                            | и, настр                                         | юйки                 |         |                |              |                        |           |              |                                    |            |             |
| M | атериали, складо                        | ве, мярки                                        | Контрагент           | и Гради | ове, държави   | Произв       | одства, изделия        | и/комплек | ти/, рецепти | Фирма Ви                           | ізуални на | астройки    |
|   | Избор на контраг<br>🖻 Всички 🛛 🖓        | ент<br>По избор                                  |                      |         | -              | Новн         | контрагент             | 🗾 📶 Pe    | дакция       | 🗙 Изтрив                           | ане        |             |
|   | Тип контрагент                          | Име на ко                                        | нтрагент · ки        | оилица  | Име на контраг | ент - лати   | мол                    |           | Филиал 🔥     | Държава -                          |            |             |
|   | Доставчик                               | Доставчи                                         | к 1                  |         |                |              | МОЛ доставчин          | <1        |              | Населено мя                        | сто - Паз  | арджик      |
|   | Клиент Клиент 1 МОЛ кл                  |                                                  |                      |         |                | МОЛ клиент 1 | 9л. №<br>Идентификац № |           |              |                                    |            |             |
|   | Клиент                                  | иент Клиент 2. МОЛ клиент 2.                     |                      |         |                |              |                        |           |              | Идентифика                         | . № ДДС    |             |
|   | Ревизия                                 | евизия Стилсофт - ревизия МОЛ Стилсофт - ревизия |                      |         |                |              |                        |           |              | Банка -                            |            |             |
|   | 1990)<br>М О Л към контра               | агента                                           |                      |         |                |              |                        | 1-Специа  | У            | Телефон -<br>Е-mail -<br>Бележки : |            |             |
| Г | мол                                     |                                                  | ЕГН                  | ЛК дата | ЛК№ А          | дрес         |                        |           | Материал/и   | зделие/                            | Цена       | Сп.цена     |
| Ī | МОЛ Стилсофт-                           | ревизия                                          |                      |         |                |              |                        |           |              |                                    |            |             |
|   | Г <<br>Филиали към кон<br>Име на филиал | ► ►I +<br>прагента                               | - • - / - :<br>  Aaj | ec      | Запис М        | ЮЛ - титу    |                        |           |              |                                    |            |             |
|   | r< < 1                                  | > 14 🕇                                           | <b>□</b> ▲ <         | ୖ୯      | 💾 Запис ф      | илиал - ти   | туляр                  | , д       | обавяне      | 🗾 Редаки                           | ия         | < Изтриване |
|   |                                         |                                                  |                      |         |                |              |                        |           |              |                                    |            | 🌗 Изход     |

С бутона Нов контрагент се стартира форма, в която последователно се въвеждат данните,

| 🕍 Контрагент - нов / редакция / !                |
|--------------------------------------------------|
| Вид контрагент Име / Фирма - кирилица            |
| Доставчик 🗸 🗸 Доставчик 1                        |
| Име / Фирма - латиница                           |
| Населено място Улица, №                          |
| Пазарджик 💌                                      |
| Идентификац.№ Идентификац.№ ДДС Банка Баков клон |
| Swift BIC код Банкова сметка IBAN ЕГН            |
| % Отст.                                          |
| Държава : Телефон                                |
| Бележки: Е-МАІL                                  |
| 🕥 🔛 Запис 🛛 🍕 Изход                              |

свързани със съответните видове контрагенти, необходими в последствие с работата на системата. Тези данни се въвеждат еднократно, а се използуват винаги когато е необходимо без да се въвеждат всеки път. Когато са настъпили промени с данните на някой контрагент, с бутона Редакция се редактират и с бутона Запис се записват. В таблицата **МОЛ на контрагента** се въвеждат материално отговорните лица, като може да се избере един, който да бъде титуляр и при издаване или въвеждане на фактура той да се показва автоматично. В същото време има възможност да се избере и друг от въведените МОЛ, в зависимост от това кой трябва да се изпише на документа. По същия начин може да се въвеждат и **филиали** на съответната фирма. В последствие може да се направят справки за продажбите на съответния филиал.

В таблицата Специални цени – дефиниране могат да се дефинират цени на изделия за клиенти, ползващи специални отстъпки или надценки.

#### 4. Градове, държави ...

На тази страница се въвеждат имената на населените места, държави, видове контрагенти, имената на длъжностите във фирмата.

| late e | 🗜 Номенклатури, настройки 📃 🗖 🔀 |                   |        |         |                  |      |       |        |                       |        |                |           |
|--------|---------------------------------|-------------------|--------|---------|------------------|------|-------|--------|-----------------------|--------|----------------|-----------|
| Mar    | гериали,                        | складове, мярки   | Контра | агенти  | Градове, държави | Прои | зводс | гва, и | зделия/комплекти/, ре | цепти  | Фирма Визуални | настройки |
| ∟Де    | финиран                         | е на населени мес | та     |         |                  | 100  |       | Дефи   | ниране на държава     | 9)<br> |                | 1.507     |
| I      | Тощ.код                         | Населено място    | № обл. | Тел.код | Държава          |      | ~     | N≗     | Държава               | ~      |                |           |
|        | 1000                            | София             | 22     | 02      | България         | 1    | D     | 1      | България              |        | Нов запис      |           |
|        | 1592                            | София             |        | 02      | България         | 1    |       | 3      | ГЕРМАНИЯ              |        |                |           |
|        | 6311                            | Стамболийски      | 16     | 0339    | България         |      |       | 4      | ГЪРЦИЯ                |        | 🥂 📶 Редакция   |           |
|        | 6000                            | Стара Загора      | 24     | 042     | България         |      |       | 6      | КИПЪР                 |        |                |           |
|        | 5150                            | Стражица          | 4      | 06161   | България         |      |       | 2      | МАКЕДОНИЯ             |        | Изтриване      |           |
|        | 8680                            | Стралджа          | 28     | 04761   | България         | 1    |       |        | 0                     | ~      |                |           |
|        | 4530                            | Стрелча           | 13     |         | България         |      | -     | Дефи   | ниране на контрагент  |        |                |           |
|        | 9170                            | Суворово          | 3      |         | България         |      |       | Nº.    | Контрагенти           | ^      |                |           |
|        | 8470                            | Сунгурларе        | 2      | 05571   | България         |      |       | 1      | Клиент                |        | Нов запис      |           |
|        | 5240                            | Сухиндол          | 4      |         | България         | 1    |       | 2      | Доставчик             |        |                |           |
|        | 4190                            | Съединение        | 16     | 03181   | България         |      |       | 3      | Дистрибутор           |        | 🗾 Редакция     |           |
|        | 8890                            | Твърдица          | 20     | 0454    | България         |      |       | 4      | Превозвач             |        |                |           |
|        | 9450                            | Тервел            | 8      | 05751   | България         |      |       | 5      | Клиент Доставчик      |        | Изтриване      |           |
|        | 5700                            | Тетевен           | 11     | 0678    | България         |      |       | 6      | Ревизия               |        |                |           |
|        | 8760                            | Тополовград       | 26     | 0470    | България         |      |       | 7      | Физическо лице        |        |                |           |
|        | 5600                            | Троян             | 11     | 0670    | България         |      |       | 8      | Външна услуга         | ~      |                |           |
|        | 2160                            | Трудовец          | 23     |         | България         |      | E     | Дль    | кности - персонал     |        |                | 2         |
|        | 2460                            | Трън              | 14     |         | България         | 1    | ſ     |        | Име на длъжност       | 1      | Код НКП        |           |
|        | 5857                            | Тръстеник         |        |         | България         |      |       |        |                       |        |                |           |
|        | 5350                            | Трявна            | 7      | 0677    | България         |      |       | 2012   |                       |        |                |           |
|        | 7600                            | Тутракан          | 19     | 0857    | България         |      |       |        |                       |        |                |           |
|        | 7700                            | Търговище         | 25     | 0601    | България         |      |       |        |                       |        |                |           |
|        | 5580                            | Угърчин           | 11     |         | България         | 1.   |       |        |                       |        |                |           |
|        | 4571                            | Фотиново          | 13     | 35502   | България         |      |       |        |                       |        |                |           |
|        | 6450                            | Харманли          | 26     | 0373    | България         |      |       |        |                       |        |                |           |
|        | 6300                            | Хасково           | 26     | 038     | България         |      |       | â      |                       | 100    | dal            |           |
|        | 1                               | ХЕРСОНИСОС        |        |         | ГЪРЦИЯ           | 1    |       |        |                       | -      |                |           |
|        |                                 | - 1               |        | 1       | 1                |      |       |        |                       |        |                |           |
|        | Нов запі                        | ис 🗾 📶 Ре         | дакция |         | Изтриване        |      |       |        |                       |        |                | 🖑 Изход   |

При въвеждане името на населеното място **Пощенският код е задължителен**. В таблицата **Длъжности – персона**л се въвеждат наименованията на длъжностите на персонала – прилагат се модула **Персона**л.

#### 5. Производства, изделия/комплекти/, рецепти

На тази страница се дефинират производствените цехове със съответните производства на изделия и рецептите за тях.

| 😰 Номенклатури, настройки                                                                                                    |                                                                                                    |                                                                           |                                                |               |           |            |
|----------------------------------------------------------------------------------------------------|----------------------------------------------------------------------------------------------------|---------------------------------------------------------------------------|------------------------------------------------|---------------|-----------|------------|
| Материали, складове, мярки Контрагенти Градове, д                                                                                                    | ружави Производства, изд                                                                                                    | елия/комплекти                                                            | /, рецепти 🔤                                   | Рирма Виз     | јални нас | тройки     |
| Производствени цехове                                                                                                    | Рецепта за полуфабрикат, из                                                                                                    | зделие, комплект                                                          |                                                | 270           |           |            |
| Име на цех за :                                                                                                    | Материали за изготвяне на :                                                                                                    | Полуфабрикат 1                                                            |                                                | 3             | ва брой : | 1          |
| Производство на полуфабрикат                                                                                                    | Нов материал 🛛 🛃 Р                                                                                                    | едакция 🛛 🔀                                                               | Изтриване                                      | (             | Сума -    | 41.00      |
| Производство на крайни изделия                                                                                                    | Материал                                                                                                    | M                                                                         | ка Ед.ц.кл К                                   | Солич. Кол    | ич.общо   | Стойност 🔺 |
| (B)                                                                                                    | Материал 1                                                                                                    |                                                                           | бр. 1.000                                      | 3.0000        | 3.000     | 3.00       |
|                                                                                                    | Материал 2                                                                                                    |                                                                           | кг 5.000                                       | 3.0000        | 3.000     | 15.00      |
| Избор на<br>По<br>Нов цех Редакция / Избор ре<br>Произе<br>Цех за : Производство на полуфабрикат<br>Полуфабрикат, изделие, комплект<br>Полуфабрикат 1<br>Полуфабрикат 2 | а изделие /комплект/ за форми<br>луфабрикат 1<br>цепта на изделие за дублирана<br>ходство<br>кодство на крайни изделия<br>ходство на крайни изделия<br>ходство на полуфабрикат | аране на рецепта<br>Изделие, ког<br>Изделие 1<br>Изделие 2<br>Полуфабрик. | Избор на д<br>Празни<br>иплект<br>ат 1<br>ат 2 | анни от гото  | ва рецеп  |            |
|                                                                                                    | Pe                                                                                                    | ецепта - мат                                                              | ериали                                         |               |           |            |
| Матери                                                                                                    | ал                                                                                                    | N                                                                         | 1ка Ед. цена                                   | Количеств     | 0         | ~          |
| Матери                                                                                                    | нал 3                                                                                                    |                                                                           | м 4.00                                         | 0 2.00        | 0         |            |
| 🕨 Полуфа                                                                                                    | абрикат 1                                                                                                    |                                                                           | бр. 12.00                                      | 0 1.00        | 0         |            |
|                                                                                                    |                                                                                                    |                                                                           |                                                | 1             |           | 2          |
|                                                                                                    | ×                                                                                                    |                                                                           | Ľ                                              | Запис         | 4         | Изход      |
| ×                                                                                                    |                                                                                                    |                                                                           |                                                |               |           | >          |
| Създаване 🕃 М/у цехове 🔀 Изтриване                                                                                                    | Брой рецепти : 1 🚖 🗾                                                                                                    | Натрупване                                                                | 🗿 Калкулация                                   | <b>∑</b> → E> | cel       | 🗐 Изход    |

<u>За да се въведат правилно производствата и рецептите на изделия и полуфабрикати,</u> трябва да се спази определен ред.

**Важно!** Наименованията на изделията /полуфабрикатите, комплектите/ предварително са въведени в номенклатурата

- в таблица **Производствени цехове** с бутона <del>Нов цех</del> се създават имената на цеховете
- за да се добавят изделия в таблицата **Полуфабрикат, изделие, комплект е** необходимо позициониране в таблица **Производствени цехове** на даденото производство и с бутона се отваря форма **Избор на изделие, комплект** ... **за производство**.
- Съществуват *два начина* за създаване на рецепта:
  - Първи начин при избор на Празна рецепта е необходимо да се въведат компонентите в таблица материали за изготвяне на: Изделие с бутон Нов материал се отваря нова форма, в която се избира материалът и неговото количество. С бутоните Редакция и Изтриване по подразбиране се редактират съответните данни или се изтриват.
  - Втори начин когато новото изделие има подобна създадена рецепта, се маркира Избор на рецепта, след което се появяват две таблици. В полето Избор на изделие/комплект/ за формиране на рецепта се избира наименованието на артикула, за който трябва да бъде направена рецептата. В таблицата Избор рецепта на изделие за дублиране се показват видовете производство с изделията, за които има направена вече рецепта. След позициониране върху желаното производство/ изделие в долната таблица Рецепта – материали се показва рецептата за

изработване на съответното изделие и с бутона <u>Запис</u> се записва. След това ако е необходимо, рецептата може да бъде редактирана за новото изделие.

- с бутона . М/у цехове могат да се прехвърлят от един цех в друг вече направени рецепти.

Въведените рецепти играят много голяма роля в предвиждането на необходими материали за производството. При зададена поръчка за изработка на определени изделия за клиент, веднага може да се провери дали в момента са налице необходимите материали. Справката е подготвена за печат така, че при недостиг може да се направи заявка и да се закупят необходимите материали.

#### 6. Визуални настройки

На тази страница се избират полетата, които да се показват на различните видове справки. Наименованието на таблиците съответства на вида справка. Изведени са само маркираните с полета. Може да се определи броят на знаците след десетичната точка. С бутона Запис настройки се записват избраните настройки, като те са индивидуални за всеки компютър.

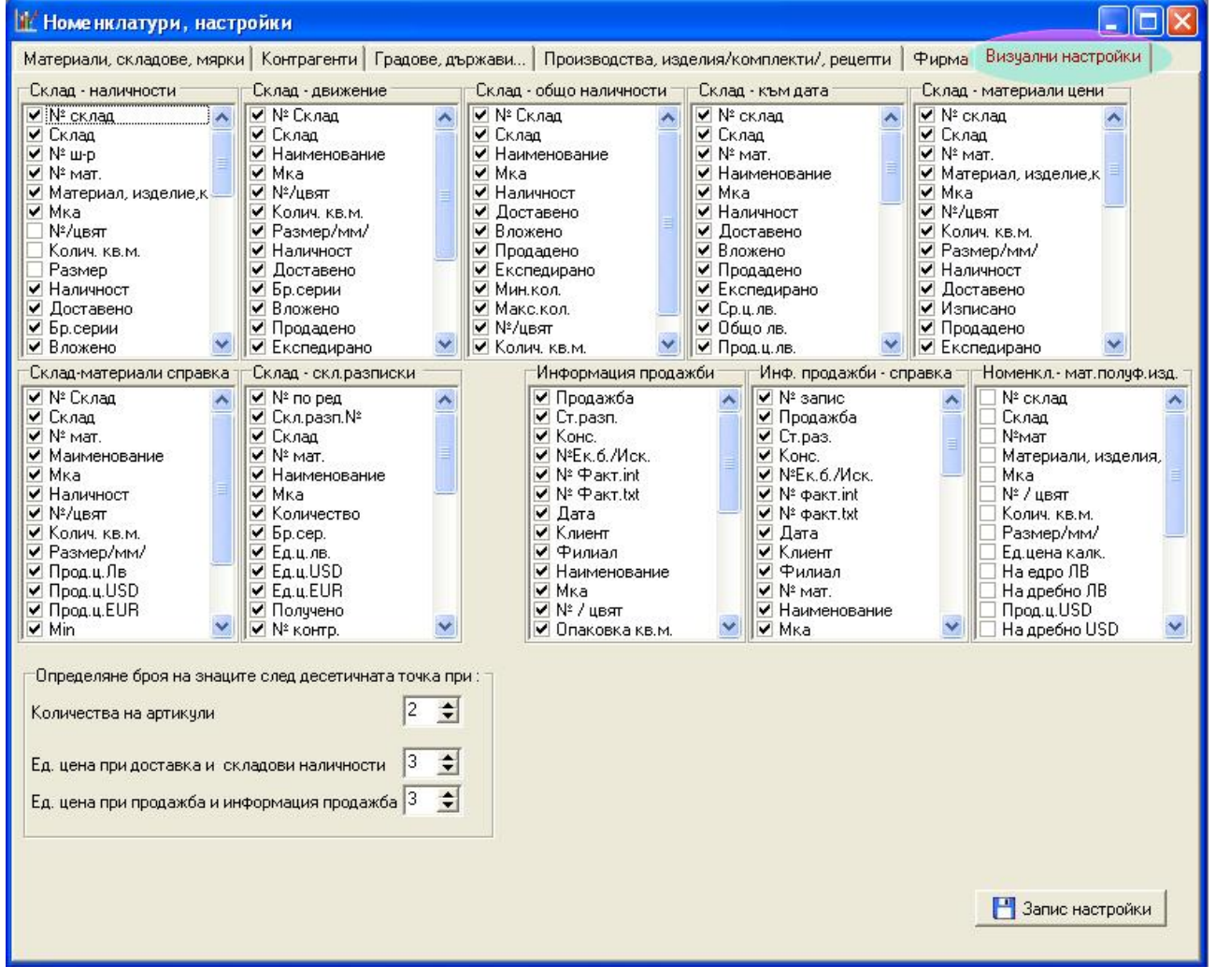

## Ш.СКЛАДОВЕ - ДОСТАВКА

## Стартира се от главното меню модул Складове информация за наличните материали в складовете.

| равки - склад                                   | 22.12             |             |             |             |         |           |             |           |                |
|-------------------------------------------------|-------------------|-------------|-------------|-------------|---------|-----------|-------------|-----------|----------------|
| збор на склад                                   | Избор на ма       | териал      |             | Доставчици  |         |           |             |           |                |
|                                                 | <u> </u>          |             | *           | Всички      |         |           |             |           | Нова доставка  |
| Всички 🦳 По избо                                | ор 💽 🕞 Всички     | С По из     | збор        | С Избор     |         |           |             |           | 🔀 Изход > Ех   |
| Склад                                           | Материал, изделие | комплект Ми | а Наличност | г Доставено | Вложено | Продадено | Експедирано | Дост.ц.ЛВ | Общо дост.ц.ЛВ |
| Склад материали                                 | Материал 1        | бр          | . 70.00     | 0 100.00    | 20.00   | 10.00     |             | 0.8000    | 56.00          |
| Склад материали                                 | Материал 2        | К           | - 69.00     | 0 100.00    | 31.00   |           |             | 4.5000    | 310.50         |
| Склад материали                                 | Материал 3        | M           | 79.00       | 0 100.00    | 21.00   |           |             | 3.4000    | 268.60         |
| Склад полуфабрикати                             | Полуфабрикат 2    | бр          | o. 1.00     | 0 5.00      | 4.00    |           |             | 20.0000   | 20.00          |
| · · · · · · · · · · · · · · · · · · ·           | Menegue 1         | бр          | . 1.00      | 0 3.00      |         | 1.00      | 1.00        | 22.7000   | 22.70          |
| .клад готова продукция                          | изделие т         |             |             |             |         |           |             |           |                |
| клад готова продукция<br>Склад готова продукция | Изделие 2         | бр          | ). 1.00     | 0 2.00      |         |           | 1.00        | 69.4000   | 69.40          |
| жлад готова продукция<br>Склад готова продукция | Изделие 2         | ς<br>Έ      | s 1.00      | 0 2.00      |         |           | 1.00        | 69,4000   | <u> </u>       |

страния се форма, която показва

С полетата Избор на склад и Избор на материал може бързо да се направи справка за наличностите на определен артикул, както и справка за наличните количества, доставени от определен доставчик.

Сгрешеното количество материал може да се коригира чрез бутона *Редакция*, отваря се форма, в която се вписват корекциите. Важно – не може да се променя количество, което е по-малко от

| 🕊 Корекция на дос                                                                                                    | тавка в скла                                               | д! 📃 🗖 🔀                                                           |
|----------------------------------------------------------------------------------------------------|------------------------------------------------------------|--------------------------------------------------------------------|
| Отговорност                                                                                                    | та за прон                                                 | чяна на данните е изцяло Ваша!                                     |
| Материал : Материал 3                                                                                                    | и                                                          | доставчик стилсофт ревизии                                         |
| Продадено Изписано                                                                                                    | о Налично                                                  | Дата получено 12:04.2007                                           |
| 0.00 21.00                                                                                                    | 79.00                                                      | № фактура Ревизия                                                  |
| Доставено количество<br>Ед цена лв. :<br>Ед цена USD :<br>Ед цена EUR :<br>Процент ТО :<br>Процент ДДС :<br>Комисионна ; | 100.000<br>3.400<br>0.000<br>0.000<br>0.00<br>0.00<br>0.00 | Дата на фактура 12.04.2007<br>Закупчик :<br>Запис - корекция Изход |

продаденото + изписаното. Въведен материал, който не е доставен и трябва да се изтрие, се избира бутона изтриване. Ако от този материал са изписвани количества за производство или е извършена продажба от него той не може да бъде изтрит.

С бутона <u>Нова доставка</u> се стартира форма, където в съответните полета се въвеждат данните за доставката. Наименования на артикули или доставчик, които липсват се въвеждат с бутон *Номенклатури*. Има възможност в полето **Вид плащане** да се избира вида на плащане:

| 🔐 Нова доставка                                 |                                              |                       |                |                                           |                |                 | Pw Dilde     |           |                   |
|-------------------------------------------------|----------------------------------------------|-----------------------|----------------|-------------------------------------------|----------------|-----------------|--------------|-----------|-------------------|
| Основни данни за                                | доставката                                   |                       |                |                                           |                |                 | Вид планцана |           |                   |
| Вид контрагент : Дос                            | тавчик 🗾 М                                   | 10л: М                | ОЛ достав      | чик 1                                     |                | <b>_</b>        | С Веднага 🤄  | Разсроч.  | Лв. U             |
| Контрагент : Достав                             | чик 1                                        |                       | •              | Дата на в                                 | ъвеждане :     | 01.06.2007 💌    | 🗖 Чрез закуп | чик       | USDU              |
| Факт/ст.р. № 01234                              | 56 Факт /ст.р. дат                           | a 01.06               | 2007 👻         | Закитоци                                  |                |                 |              | -         | EURIO             |
| r derreitp. it jaaraa                           | т акт.лет.р. даг                             | d.]ooo                |                | Conservers                                | 0              |                 |              | - Ho      | менклатури        |
| Данни за доставе                                | ните материали                               |                       |                |                                           |                |                 | 1.1.1.4      | 1         |                   |
| Скл.разп. №  2                                  | %ддс 0 на                                    | мисионна<br>16р./1кг/ |                |                                           | _              | Добавяне на мат | гериал 🗾 📶   | Редакция  | 🗙 Изтриване       |
| Наи                                             | менование                                    | %ддс                  | Колич. Е.      | <b>д. ц. лв.</b>   % то                   | Лв.с отст.     | Лв.с отст.+ДДС  | Общо лв. Ед. | ц. USDUSD | с отст. USD с отс |
| <ul> <li>Материал 1</li> </ul>                  |                                              | 0.00                  | 25.00          | 2.5500                                    | 2.5500         | 2.5500          | 63.75        |           | 0.0000            |
|                                                 | Материал 1<br>Количество<br>% Отст.<br>% ДДС | 25.00                 | E,<br>E,<br>E, | а, цена лв.<br>а, цена USD<br>а, цена EUR | 2.5500         | ]<br>_ 💾 :      | Запис        | 🌗 Изход   |                   |
| Сума ЛВ:<br>Сума USD:<br>Сума USD:<br>Сума USD: |                                              |                       | <u> </u>       |                                           | ) Скл. разп. А | 15              | 💾 запис в ск | inad      | ► Excel           |

- Веднага в модула Разплащания се отбелязва, че цялата сума по доставката е платена.

- **Разсрочено** – в полетата лв., USD, EUR се въвежда сума, ако е платена някаква част – това плащане също се отбелязва в модула **Разплащания**.

След въвеждане на цялата фактура може да се направи проверка на общата сума и да се запише. Когато материалите са закупени от закупчик/персонал/ на фирмата ви, това трябва да се отбележи като от полето Закупчик се избере името. Така сумата, която е дадена от закупчика се намалява от дадения му служебен аванс.

Изработени са различни видове справки. Те се стартират от менюто Справки - склад

| клад - материали движение<br>клад - материали наличности<br>глад - материали наличности към дата |                            | териал |                | Доставчици<br>Всички |     |           | Нов       | а доставка      |  |
|--------------------------------------------------------------------------------------------------|----------------------------|--------|----------------|----------------------|-----|-----------|-----------|-----------------|--|
| іклад - материали наличности към<br>Іклад - материали ЦЕНИ                                       | аличности към дата<br>ЦЕНИ |        | По избор       | 🦳 Избор              | бор |           |           | 🔀 Изход > Excel |  |
| клад - материали обобщена справ                                                                  | вка                        | мат.   | Материал, изде | лие,комплект         | Мка | Наличност | Доставено | Бр.серии        |  |
| клад - складови разписки                                                                         |                            | 1      | Материал 1     |                      | бр. | 70.000    | 100.000   |                 |  |
| 1 Склад материали                                                                                | 0                          | 2      | Материал 2     |                      | кг  | 69.000    | 100.000   |                 |  |
| 1 Склад материали                                                                                | 0                          | 3      | Материал З     |                      | м   | 79.000    | 100.000   |                 |  |
| 2 Склад полуфабрикати                                                                            |                            | 5      | Полуфабрикат 2 | 2                    | бр. | 1.000     | 5.000     |                 |  |
| 3 Склад готова продукция                                                                         |                            | 6      | Изделие 1      |                      | бр. | 1.000     | 3.000     |                 |  |
|                                                                                                  |                            | 7      | Magazina 2     |                      | 60  | 1 000     | 2 000     | 1               |  |

Всички видове справки имат изход към MS Excel, което дава възможност за допълнителна обработка или за анализи по Ваши критерии.

#### **IV. ЦЕХОВЕ-ПРОИЗВОДСТВО-ИЗДЕЛИЯ**

За производството на изделие се избира от главното меню – Цехове-производство Ще се отвори форма Производство.

| 🗽 Производство                 |                                                                                                 |                                                                  |                        |
|--------------------------------|-------------------------------------------------------------------------------------------------|------------------------------------------------------------------|------------------------|
| Справки                        |                                                                                                 |                                                                  |                        |
| Избор на производство          | Избор на материал                                                                               |                                                                  |                        |
| Производство на полуфабрикат   | •                                                                                               | Искане                                                           | Искания - материали    |
| 🔿 Всичко 💿 По избор            | 🗭 Всички С По избор                                                                             | 🔀 Изтриване                                                      | 🔀 Изход -> Excel       |
| Постъпили материали от склад і | на база искания !                                                                               |                                                                  |                        |
| Склад Nº Из                    | делие,материал,комплект Мка Налично До                                                          | ставено Вложено                                                  |                        |
| Склад материали 3 Ма           | лериал 3 м 10.00                                                                                | 28.00 18.00                                                      |                        |
| Избор на изделие               | Произведено по зададен период Избо<br>От дата : До дата : Спря<br>01.01.2007 • 08.06.2007 • С Л | ор на изделие за производс<br>амо произв. Полуфабрик.<br>Да С Не | тво<br>ат 2 💌          |
| • Всичко С По избор            |                                                                                                 |                                                                  |                        |
| Изработени изделия             | I                                                                                               | I I                                                              |                        |
| Производство                   | Партиден № Изделие /комплект/                                                                   | Мка Количество Дата                                              | Бр.серии 🛆 🗙 Изтриване |
| Производство на полуфаорикат   | 20070412001 Полуфарикат I                                                                       | op. 5.00 12.04.07                                                |                        |
|                                | 20070412002 Полуфабрикат 2<br>20070609001 Полифабрикат 2                                        | 0p. 0.00 12.04.07                                                |                        |
| производство на получаорикат   |                                                                                                 | 0.0000000                                                        | Excel                  |
|                                |                                                                                                 |                                                                  | Изход                  |

В таблицата **Постъпили материали от склад на база искания** са материалите, изписани за различни производства от фирмените складове и са налични в цеха (междинен цехов склад). В таблица **Изработени изделия** е изведена информация за произведеното от съответните цехове.

За производството на дадено изделие/полуфабрикат е необходимо да се доставят в цеха нужните материали. От полето **Избор на производство** се избира вида производство, след което с бутон *Искания - материали* ще се отвори следната форма.

Създадена е организация за изписване на материали както по рецепта, така и индивидуално.

| bit o | Форми               | ране на искан           | ия от сі             | клад -              | материал    | и!            |               |                        |                 |                       |             |                       |            |
|-------|---------------------|-------------------------|----------------------|---------------------|-------------|---------------|---------------|------------------------|-----------------|-----------------------|-------------|-----------------------|------------|
| Из    | бор на              | склад                   | Из(<br>–             | бор на              | материал    |               | -             | Про                    | о <i>изводс</i> | тво на по             | луфабр      | икат                  |            |
| Ģ     | Всички              | С По избор              |                      | Всички              | C           | По избор      |               |                        |                 |                       | Дата н      | а искане : 08.0       | 6.2007 💌   |
| Ск    | ладови              | наличности              |                      |                     |             |               |               |                        |                 |                       |             |                       |            |
| N     | <sup>2</sup> склад  | Склад                   |                      | № ш-р               | № мат.      | Материал, изд | целие,ко      | омплек                 | т               | Мк                    | а Наличност | Доставено             | Бр.серии 📩 |
|       | 1                   | Склад материали         | 4                    | 0                   | 1           | Материал 1    |               |                        |                 | бр                    | 70.0        | 0 100.000             |            |
|       | 1                   | Склад материали         | 4                    | 0                   | 2           | Материал 2    |               |                        |                 | кг                    | 69.0        | 100.000               |            |
|       | 1                   | Склад материали         | 4                    | 0                   | 3           | Материал 3    |               |                        |                 | м                     | 79.0        | 100.000               |            |
|       | 2                   | Склад полуфабри         | икати                |                     | 5           | Полуфабрикат  | r 2           |                        |                 | бр                    | 1.0         | 5.000                 |            |
|       | 3                   | Склад готова про        | одукция              |                     | 6           | Изделие 1     |               |                        |                 | бр                    | 1.0         | 3.000                 |            |
|       | 3                   | Склад готова про        | одукция              |                     | 7           | Изделие 2     |               |                        |                 | бр                    | 1.0         | 0 2.000               | ~          |
| <     |                     |                         |                      |                     |             |               |               |                        |                 |                       |             |                       |            |
| -Из   | писв. на<br>Рецепта | мат. по<br>в 🦳 Свободно | Рецепта-і<br>Полуфаб | изделие<br>ірикат 2 | /полуфабри  | ікат/ I       | С-я / бр      | .чФт<br><mark>0</mark> | Рецепта сп      | рямо производ<br>С Не | ств. Мате   | оиал-количеств<br>Заг | о          |
| Φc    | рмиране             | е на искане             |                      |                     |             |               |               | a 19                   |                 |                       |             |                       |            |
|       |                     | Склад                   |                      |                     | Hai         | именование    |               | Мка                    | Количество      | Налично-склад         | Изч.        |                       | ~          |
|       | клад ма             | териали                 |                      | M                   | атериал 1   |               |               | бр.                    | 1.000           | 70.000                |             |                       |            |
|       | клад ма             | териали                 |                      | M                   | атериал 2   |               |               | КГ                     | 2.000           | 69.000                |             |                       | -          |
|       | клад ма             | териали                 |                      | M                   | атериал 3   |               |               | м                      | 3.000           | 79.000                |             |                       |            |
|       |                     |                         |                      |                     |             |               |               |                        |                 |                       |             |                       | *          |
| 14    | <   >               | Брі                     | ой чфт.              | 🞒 Cr                | ецификация  | Серия - чиф   | тове<br>37 38 | 39 4                   | 0 41 42 4       | 3 44 45               | Клиент:     | иент 1                | <b></b>    |
| E     | Запис н             | на искане+произв        | одство               | 💾 3an               | ис на искан |               |               |                        |                 |                       |             | 🔀 Excel               | 🜗 Изход    |

При избор **Изписване на материал по рецепта** от полето **Рецепта-изделие/полуфабрикат**/ се намира артикула, който ще бъде произвеждан и автоматично се стартира форма, която извежда материалите, необходими за изработването.

|     | рощо палично         | Количество | Мка | Наименование             | г. Склад                               | V² мат. | N≗склад |
|-----|----------------------|------------|-----|--------------------------|----------------------------------------|---------|---------|
| )00 | 1.000 70.000         | 1.000      | бр. | Материал 1               | 1 Склад материали                      | 1       | 1       |
| )00 | 2.000 69.000         | 2.000      | кг  | Материал 2               | 2 Склад материали                      | 2       | 1       |
| )00 | 3.000 79.000         | 3.000      | м   | Материал З               | 3 Склад материали                      | 3       | 1       |
| 9.C | 2.000 65<br>3.000 75 | 3.000      | м   | Материал 2<br>Материал 3 | 2 Склад материали<br>3 Склад материали | 3       | 1       |

В полето Брой рецепти се пише количеството артикули, които ще бъдат произвеждани. В полето Клиент може да бъде избран клиентът, за който ще бъде производството. С бутона може да се разпечата. С бутона запис се връщате в предишната форма, от където се прави записа на искането запис на искане или по желание може да се направи едновременно запис на искане и производство запис на искане производство. Ако не са произведени веднага след изписването, материалите се добавят в таблицата Постъпили материали от склад на база искания. Това са материалите постъпили в производствения цех (междинен цехов склад). Следващият етап след изписване на материалите е да се направи производството. От полето Избор на изделие за производство се отваря нова форма Изделия – производство /създаване на нови партиди/!

| I N <sup>2</sup> | мат. | Наименование | Мка | Количество | Общо колич. | Общо лв. | Налично колич. | Ед.цена | Изч. |  |
|------------------|------|--------------|-----|------------|-------------|----------|----------------|---------|------|--|
|                  | 1    | Материал 1   | бр. | 1.000      | 1.000       | 0.80     | 1.000          | 0.80    |      |  |
|                  | 2    | Материал 2   | кг  | 2.000      | 2.000       | 9.00     | 2.000          | 4.50    |      |  |
|                  | 3    | Материал 3   | м   | 3.000      | 3.000       | 10.20    | 3.000          | 3.40    |      |  |

Задава се броя на произведените артикули и с бутона Запис на партида се записват в таблица Изработени изделия, като автоматично се създава партиден номер, а също така се заприхождават в съответния склад.

При изписване на материали **свободно**, не по рецепта те са налични в цеховия склад докато не се използват за производството на даден артикул.

От менюто Справки се стартира справка за вложените материали за определен период от

| Всичко         С По избор         В сички         С По избор         До         12.06.2007            Производство         Склад         Наименование         Мка         Изписано         Ср.ц.лв.         06.лв.         Прод.ц.лв.         06.прод.ц.лв.         Разлика           Производство на полуфабрикат         Склад материали         Материал 1         бр.         21.000         0.80         16.80 | <b>Избор на про</b><br>Производство н | <b>изводство</b><br>а полуфабрикат | •                  | Избор на               | материал                 |         | Y     | - Да<br>От [     | га на иси<br>01.01.200 | кане<br>7 💌     | 🔀 Из       | ход > Excel   |         |
|----------------------------------------------------------------------------------------------------|---------------------------------------|------------------------------------|--------------------|------------------------|--------------------------|---------|-------|------------------|------------------------|-----------------|------------|---------------|---------|
| Производство         Склад         Наименование         Мка         Изписано         Ср.ц.лв.         Об.лв.         Прод.ц.лв.         Об.прод.ц.лв.         Разлика           Производство на полуфабрикат         Склад материали         Материал 1         бр.         21.000         0.80         16.80                                                                                                    | 🔿 Всичко                              | 🙃 По избор                         |                    | 📀 Всички               | С По                     | избор   |       | До∫              | 12.06.200              | 7 🔹             |            |               |         |
| Производство на полуфабрикат         Склад материали         Материал 1         бр.         21.000         0.80         16.80           Производство на полуфабрикат         Склад материали         Материал 2         кг         27.000         4.50         121.50           Производство на полуфабрикат         Склад материали         Материал 3         м         28.000         3.40         95.20         | Производство                          |                                    | Склад              |                        | Наименование             | Мка     | Изпис | ано              | Ср.ц.лв.               | Об.лв.          | Прод.ц.лв. | Об.прод.ц.лв. | Разлика |
| Производство на полуфабрикат         Склад материали         Материал 2         кг         27.000         4.50         121.50           Производство на полуфабрикат         Склад материали         Материал 3         м         28.000         3.40         95.20                                                                                                    | • Производство                        | на полуфабрикат                    | Склад м            | иатериали              | Материал 1               | бр.     | 2     | 1.000            | 0.80                   | 16.80           |            |               |         |
| Производство на полуфабрикат Склад материали Материал 3 м 28.000 3.40 95.20                                                                                                    | Производство                          | на полуфабрикат                    | Склад м            | иатериали              | Материал 2               | КГ      | 2     | 7.000            | 4.50                   | 121.50          |            |               |         |
|                                                                                                    | Производство                          | на полуфабрикат                    | Склад м            | иатериали              | Материал 3               | м       | 2     | 8.000            | 3.40                   | 95.20           |            |               |         |
|                                                                                                    | Производство<br>Производство          | на полуфабрикат<br>на полуфабрикат | Склад м<br>Склад м | иатериали<br>иатериали | Материал 2<br>Материал 3 | кг<br>М | 2     | 27.000<br>28.000 | 4.50<br>3.40           | 121.50<br>95.20 |            |               |         |
|                                                                                                    |                                       |                                    |                    |                        |                          |         |       |                  |                        |                 |            |               |         |
|                                                                                                    |                                       |                                    |                    |                        |                          |         |       |                  |                        |                 |            |               |         |

време или по вид производство.

### **V. ПРОДАЖБА**

От главното меню се стартира Продажба Столания. За да се осъществи продажба на даден

| 🕷 Продажба на изделия, комплекти, м                                                                                                    | атериали - Фак                                | ктура / Стокова разписка / !                                                                                                    |
|----------------------------------------------------------------------------------------------------|-----------------------------------------------|----------------------------------------------------------------------------------------------------|
| Получател<br>Тип контргент : Клиент ▼ / /<br>Име : Клиент 1<br>МОЛ : МОЛ клиент 1<br>Филиал :<br>ФЛ име :<br>ФЛ адрес :<br>ФЛ ЕГН : Стари задължения: | <i>Томенклатур</i><br>                        | Доставчик<br>СТИЛСОФТ-ЕООД           МОЛ: Николай Пройчев         Чрез складов обект<br>Сделката:           Доставки в страната         Заложено ДДС 20           Основание за<br>прилагане         Доставки в страната           В СП         Данъчна ставка 20 % |
| Типдокумент № фактура № ст.р<br>Фактура0000000003                                                                                                    | iasn. № конс. N                               | №поръч. № бел./Иок. Бруго Тара Него Дата: Час:<br>112.06.2007 ▼ 110:51:22                                                                                                    |
| № Наименование<br>▶ 0 Материал 1                                                                                                    | Мка К.<br>бр.                                 | Колич. Ед. ц. ЛВ Ед. ц. док. ЛВ % ТО Стойност ЛВ Цена Цена с отст. Валута<br>1.00 20.000 20.000 20.000 20.000 20.000 BGN                                                                                                    |
| н → ► ► − / Фактура<br>Словом<br>двадесет и четири лева<br>Дан. основа :<br>Дан. основа :<br>За плащане :                                             | 20.00<br>0.00<br>20.00<br>4.00<br>24.00       | Вид плащане Лв. 10<br>С Веднага<br>С Разср. ЕUR 0<br>Изб. изделие<br>Изб. изделие<br>Изб. изделие<br>Изг.лед<br>Печат                                                                                                    |
| Обстоятелства /бележки : Бележки<br>Стоката/услугата е получена на : 12.06.2007 ▼<br>От: МОЛ 1 клиент 1<br>ЕГН : ЛК №                                 | Вид плащане : Г<br>№ на трансп.<br>средство : | Плат. нареждане 💌 Възн.дан.събитие: 12.06.2007 💌 💾 Запис продажба<br>Съставил : Николай Пройчев 💌 📢 Изход                                                                                                    |

артикул е необходимо да има налични количества в склада. Последователно се избират - тип контрагент - в случая клиент, име на фирмата, МОЛ. Ако клиентът не е въведен, с бутона *Номенклатури* се стартира формата с номенклатури и се добавят данните. Ако е избрано за контрагент физическо лице се активират полетата за въвеждане на данните – име, адрес, ЕГН. От падащото меню се избира вида на документа. Номера се създава автоматично - има възможност да се коригират, като отговорността за това е изцяло Ваша. За да се добавят артикулите, необходими за продажбата, с бутона Избор изделие се отваря форма, която извежда наличните материали в складовете.

|              | Избор на материал                              | , изделие,         | комплект за                           | продая                         | кба !               |                                     |                        |                                     |            |                     |               |        |
|--------------|------------------------------------------------|--------------------|---------------------------------------|--------------------------------|---------------------|-------------------------------------|------------------------|-------------------------------------|------------|---------------------|---------------|--------|
| И            | Ізбор на склад                                 | 1                  | Избор на мат                          | гериал                         |                     |                                     |                        |                                     |            |                     |               |        |
| 3            | 🕆 Всички 🕟 По                                  | избор              | Всички                                |                                | С По и:             | збор                                |                        | Налично :                           |            |                     |               |        |
| Г            |                                                | -                  |                                       |                                |                     |                                     | -                      |                                     |            |                     |               |        |
| Ē            |                                                |                    | <u>.</u>                              | 2                              | <u> </u>            |                                     | -                      | -                                   |            |                     | hu            |        |
| +            | Склад                                          | материал,и         | зделие,комплек                        | r <u> </u>                     | мка                 | со ооо                              | доставено<br>100.000   | Експедирано                         | продадено  | ДОСТ.Ц.ЛВ.<br>0.900 | цена на ед    |        |
| Н            | Склад материали                                | Материал 1         |                                       |                                | Up.                 | 63.000                              | 100.000                | -                                   | 10.000     | 4 500               |               |        |
| H            | Склад материали<br>Склад материали             | Материал 2         |                                       |                                | M                   | 000.33                              | 100.000                |                                     |            | 3.400               |               |        |
| -            | склад патериали                                | marcpilaro         |                                       |                                |                     | 00.000                              | 100.000                |                                     |            | 0.400               |               | _      |
| <<br>Пр<br>Д | иодажба-<br>анни за продажба<br>№ Наименование | Продажба<br>Едро   | по цени на<br>(• Дребно               | С Дос                          | т.цена (            | алута<br>• ВБ№ С<br> Ед.ц.ЛВ        | JSD C EUF              | Курс/лв 1.5 Курс/лв 1.5 Курс/лв 1.5 | 9558 Ки    | олич.: 1            | на с отст. [Е | Запис  |
|              | 0 Материал 1                                   |                    |                                       | бр.                            | 1.00                | 20.000                              | 20.000                 |                                     | 20.00      | 20.000              | 20.000        | BGN    |
|              | <b>I A F F I -</b>                             | - Фак<br>Гъ        | тира                                  | 20.00                          | Сток.раз            | п.,консигн.                         |                        | -Вид плаш                           | анетов     |                     | Kope          | клия   |
| С<br>д       | Словом<br>вадесет и четири лева                | От<br>Дан.<br>За п | стъпка:<br>основа:<br>ДДС:<br>лащане: | 0.00<br>20.00<br>4.00<br>24.00 | С<br>О<br>Сума за п | тойност :<br>гстъпка :<br>илащане : | 20.00<br>0.00<br>20.00 | 🤄 Ведна<br>С Разор                  | USD<br>EUR |                     | Към ф         | актура |

За да се избере желаният артикул, е необходимо да се позиционирате на реда и след това последователно да се изберат вида валута, и цените(на едро, дребно или по доставна цена), количеството. С бутона Запис се прехвърля даденият артикул в таблицата Данни за продажба. След като са подготвени всички артикули за продажба, се избира бутон Съставил и т.н. – данните, които се изискват за съставянето на фактурата. В полето Бележки може да се записват бележки, свързани с тази продажба. От радиобутоните с надпис Вид плащане може да се избере дали плащането е веднага или разсрочено - ако е разсрочено по нататък в следващото меню Информация - продажби или Разплащания — мониторинг се следят плащанията. След като всичко е въведено с бутона се вижда как изглежда документът. Отпечатва се с бутона се записва. Номерът на продажбата е уникален и се генерира автоматично. За продажба на изделия от складов обект е необходимо от основната форма да се избере **Чрез складов обект** - Да, преди избор на изделие избеление.

#### VI.ИНФОРМАЦИЯ - ПРОДАЖБИ

Този модул показва направените продажби, като дава възможност за редакция на даден документ или издаване на друг вид – например на издадена стокова разписка или консигнационен

протокол да се издаде фактура. От главно меню се стартира ИНФОРМАЦИЯ . На формата са изведени продажбите за определен период от време. Периодът може да се променя като се избират датите от съответните полета, след което се позиционирате на реда с необходимата продажба и с

| 🗽 Информаци                      | кя - прод  | цажби !          |               |            |          |          |                |            |                 |
|----------------------------------|------------|------------------|---------------|------------|----------|----------|----------------|------------|-----------------|
| Справки                          |            |                  |               |            |          |          |                |            |                 |
| Продажби от да                   | ma: 01.0   | 4.2007 💌 до да   | ата : 13.06.2 | 2007 💌     |          |          |                | 1          | 🔀 Изход > Excel |
| Продажби                         | 10         |                  |               |            | -        |          |                |            |                 |
| Продажба С                       | Ст.разп. К | онс. №Ек.б./Иск. | № Факт.int    | № Факт.txt | Дата     | Клиент   | Ha             | именование | ~               |
| 20070412001                      |            |                  | 1             |            | 12.04.07 | Клиент 1 | Ma             | атериал 1  |                 |
| 20070412001                      |            |                  | 1             |            | 12.04.07 | Клиент 1 | Из             | делие 1    |                 |
| 20070412002                      |            |                  | 2             |            | 12.04.07 | Клиент 2 | Из             | делие 1    |                 |
|                                  |            |                  |               |            |          |          |                |            |                 |
| <ul> <li>Видове прода</li> </ul> | жби —      |                  |               |            | and 12   | 1        |                |            |                 |
| • Фактура                        | 0          | Сток. разписка   | Консигн       | ация       | 🍠 Инф.   | продажба | 👰 Инф. фактура |            | 🗐 Изход         |

бутона <sup>№</sup> инф. продажба</sup> се стартира форма с данните. За да се разпечата документ, различен от записания от полето Фактура се избира вида. Нов номер на фактура (от друг вид документ) се генерира с бутона <sup>Нов №</sup> факт. Ако трябва да се коригират количества или да се изтрие/добави артикул с бутона <sup>С Корекция</sup> се стартира формата, от която може да се направи редакцията. С бутона <sup>Зап. корекция</sup> се записват направените промени

| 🗽 Продажба по фактура! Печа                | т на фактура / стокова разписк                                      | a / !                  |                                            |                      |                                         |                        |                                |
|--------------------------------------------|---------------------------------------------------------------------|------------------------|--------------------------------------------|----------------------|-----------------------------------------|------------------------|--------------------------------|
| Продажба - <b>20070412001</b> Клиент - Кли | ент 1                                                               |                        | ዋዞ                                         | илиал -              |                                         |                        |                                |
| Наименов                                   | ание на стоката • Материал 1                                        |                        |                                            |                      |                                         |                        |                                |
| Консигнация - плащания<br>Дата Количество  | Консигнация - върната стока<br>Дата Количество                      |                        | Данни з<br>Фактура                         | а продаж<br>. [      | бата<br>58.00 лв.                       | Плащания - Ф<br>Дата С | актури/сток.разп./<br>ума /лв/ |
|                                            |                                                                     |                        | За плаща                                   | не -                 | <mark>58.00</mark> лв.                  | 12.04.2007             | 0.00                           |
|                                            |                                                                     |                        | Данни за<br>По докум<br>Платени<br>Върнати | консигнац<br>ент - 1 | цията<br><b>10.00</b> бр.<br>бр.<br>бр. | 12.04.2007             | • 0.00                         |
| K < b K + b + c × K C                      | $   \forall < \lor \bowtie \bullet \models \bullet < X $            | ç                      | Остатък -                                  |                      | <mark>10</mark> бр.                     | NEW! Hos san           | ис 💾 Запис                     |
| Данни за продажбата                        |                                                                     |                        |                                            |                      |                                         |                        |                                |
| № факт.int Дата Наименование               |                                                                     | Мка                    | Колич.                                     | Ед.ц.Лв              | % TO C1                                 | тойност лв.            | ~                              |
| 1 12.04.07 Материал 1                      |                                                                     | бр.                    | 10.00                                      | 0.800                |                                         | 8.00                   |                                |
| 1 12.04.07 Изделие 1                       |                                                                     | бр.                    | 1.00                                       | 50.000               |                                         | 50.00                  |                                |
| Cassar                                     | Фактира                                                             |                        |                                            |                      |                                         |                        |                                |
| петдесет и осем лева                       | Фактура Сума без ДДС :<br>Отстълка                                  | 58.00                  | )                                          |                      |                                         | M Кореки               | ия 🗙 Изтриване                 |
|                                            | Данъчна основа :<br>Дан.ставка 0.00 % Размер :<br>Сума за плащане : | 58.00<br>0.00<br>58.00 |                                            |                      |                                         | Изгл                   | нед Печат                      |
|                                            | а№ст.разп.№ конс                                                    | N≗no                   | р <u>ъч.</u> № Ек                          | сп.бел. Бр           | зута Т                                  | ара Нето               | Дата: Час:                     |
| Фактура 🗾 00000000                         | 1 Нов № факт. 0 0                                                   |                        | 0                                          |                      |                                         | 12                     | .04.2007 🗾 11:27:12            |
| Обстоятелства /бележки :                   |                                                                     |                        |                                            |                      |                                         |                        |                                |
| Стоката/услугата е получена на : 12.04.    | 2007 🗾 Вид плащане :                                                |                        | - E                                        | Възн.дан.с           | ъбитие:                                 | 12.04.2007 💌           |                                |
| От: Иван Иванов                            | Nº на траноп.                                                       |                        | Състав                                     | ил :                 |                                         |                        | Запкорекция                    |
| ЕГН : ЛК №                                 | Основание за прилагане -Д                                           | остав                  | ки в страна                                | ата                  |                                         |                        | 👘 Изход                        |

Ако продажбата е на консигнация, се активират таблиците **Консигнация-плащания** и **Консигнация-върната стока**, където съответно са плащанията и евентуално върната стока. Записа в тези таблици се прави с набор от бутони на които има подсказка. В таблицата **Данни за продажбата** може да бъде направена корекция в единичната цена на изделието или да бъде изтрита цялата фактура, като съответно се възстановяват количествата на изделията в складовете на фирмата. Същевременно може да се променят - данните за вида плащане, стоката получена на .... С бутона се вижда как изглежда документът, а с со тпечатва.

Разработени са различни видове справки. Стартират се от менюто - Справки

| 🗽 Информация - продаж                                         | ін !       |                |            |          |          |              |            |
|---------------------------------------------------------------|------------|----------------|------------|----------|----------|--------------|------------|
| Справки                                                       |            |                |            |          |          |              |            |
| Продажби<br>Разплащания с клиенти<br>Клиенти - годишен оборот | до д       | цата : 14.06.3 | 2007 💌     |          |          | 🔀 Изх        | од > Excel |
| Продажби по месеци                                            | Ек.б./Иск. | № Факт.int     | № Факт.txt | Дата     | Клиент   | Наименование | <b>^</b>   |
| 20070412001                                                   | 1995       | 1              |            | 12.04.07 | Клиент 1 | Материал 1   |            |
| 20070412001                                                   |            | 1              |            | 12.04.07 | Клиент 1 | Изделие 1    |            |

На всички справки, както и на почти всички форми са направени изходи към MS Excel, което дава допълнителна възможност за анализи. Направени са и готови бланки с определени видове справки.

стилсофт-еоод

Продажби за период : 01.03.2007 г. - 14.06.2007 г.

| N₂ | Наименование | Дата     | Колич. | Ед цена | Общо   | Валута |
|----|--------------|----------|--------|---------|--------|--------|
| 1  | Материал 1   | 12.04.07 | 10     | 0.80    | 8.00   | BGN    |
| 2  | Изделие 1    | 12.04.07 | 1      | 50.00   | 50.00  | BGN    |
| 3  | Изделне 1    | 12.04.07 | 1      | 50.00   | 50.00  | BGN    |
| 1  |              |          | 0 (20) |         | 108.00 | BGN    |
|    |              |          |        |         |        | USD    |
|    |              |          |        |         |        | EUR    |

Продажби на артикули за период : 01.03.2007 г. - 14.06.2007 г.

| N⁰ | Нанменование | Мярка | Количество | Забележка |
|----|--------------|-------|------------|-----------|
| 1  | Изделие 1    | бр.   | 2          |           |
| 2  | Материал 1   | бр.   | 10         |           |

### **VII. ВЪНШНИ СКЛАДОВИ ОБЕКТИ**

Стартира се от главно меню Складови обекти

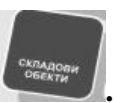

. На формата се извеждат наличните

| 🕷 Складови обекти - наличност | и, движение на артикули/матер | эмали !             |                     |
|-------------------------------|-------------------------------|---------------------|---------------------|
| Избор складов обект           | Избор на артикул/материал     | Задаване на период  | Данни за            |
| • Всички С По избор           | • Всички С По избор           | С Всички данни С За | Ф. Налично          |
|                               |                               |                     | С Експедирано       |
| <u> </u>                      |                               |                     | Продадено           |
|                               | 1                             | 11.06.2007 21.0     | 6.2007 Движение     |
| №ск.р. Складов обект          | Получено от                   | Наименование        | Мка Налично Получ 🛆 |
| ▶ 2 Магазин № 2               | Склад готова продукция        | Изделие 2           | бр. 1.00 1          |
| 3 Магазин № 1                 | Склад готова продукция        | Изделие 1           | бр. 1.00 1          |
|                               |                               |                     |                     |
| NEW! Доставка                 | орекция 🥂 🤧 М/ч складове      | 🤄 Фирмен.склад      | X > Excel           |
|                               |                               |                     |                     |
| От производство 🛛 🗹 Ко        | рек.цени                      | 🗙 Изтриване         | 🌗 Изход             |

артикули във всички складови обекти. За по лесно намиране на отделните изделия може да се избере определен складов обект или магазин – от **Избор на складов обект** се избира **По избор**, с което се активира полето и от него се избира желания складов обект. По същия начин може да се намери и отделен артикул/материал като това става от **Избор на артикул/материал**. От тук могат

| Дa | анни за     |
|----|-------------|
|    | Налично     |
| C  | Получено    |
| C  | Експедирано |
| C  | Продадено   |
| C  | Движение    |

да се изведат и различни видове справки. От <u>Свижение</u> се избира исканата справка, която може да бъде и за определен период като се избере **От дата До дата.** Всички справки могат да се

изведат на Excel с бутона <u>консе</u> и по желание да се редактират. С бутона <u>консе</u> се доставят материали директно в складовите обекти, без да минават през централен склад. Стартира

се формата за нова доставка, която е еднаква с формата за доставка в основен склад. За прехвърляне на материали от производствен склад с бутона от производстве стартира формата, като

| 🗽 Прехвърляне на ма       | териали о  | г централе  | ен склад   | към скл   | адов обект  | r)         |                              |           |            |                | × |
|---------------------------|------------|-------------|------------|-----------|-------------|------------|------------------------------|-----------|------------|----------------|---|
| Основен склад - източник  |            | Избор на м  | атериал от | основен с | клад        | T          |                              |           |            |                |   |
| С Всички 🧿 Пон            | избор      | 🖲 Всички    |            | С По      | избор       |            | Налично :                    |           |            |                |   |
| Склад готова продукция    | •          | [           |            |           |             | *          |                              |           |            |                |   |
| Склад                     | Материал,и | зделие,комп | лект       | Мка       | а Наличност | Доставени  | Експедирано                  | Продадено | Дост.ц.лв. | Цена на едро / | ~ |
| 🕨 Склад готова продукция  | Изделие 1  |             |            | бр.       | 1.000       | 3.000      | ) 1.000                      | 1.000     | 22.700     | 50.(           |   |
| 📕 Склад готова продукция  | Изделие 2  |             |            | бр.       | 1.000       | 2.000      | 1.000                        |           | 69.400     | 60.(           |   |
| Прехеърляне в склад - Маг | азин № 1   |             | • N        | ±3) [     | ата скл.р.: | 21.06.2007 | • Кол.: 1                    | Дост.ц.   | 25         | Лрехвърлян     |   |
| Nº запис Наименование     | 8          |             | Колич.     | Дост.ц. Н | алично Г    | олучено О  | т склад                      |           | Bc         | клад           |   |
| 🕨 Изделие 1               |            |             | 1.00       | 25.00     |             | C          | клад готова пр               | одукция   | Mar        | азин №1        |   |
|                           |            |             |            |           |             |            |                              |           |            |                | > |
| <b>+++</b>                | <u>× c</u> | мол         |            |           |             | • E        | <mark>]]</mark> Запис в скл. | обект     | 🗿 Скл.раз  | п. 🛛 🌗 Изход   |   |

се избира склада източник от полето **Основен склад – източник**, **По избор.** След като сте се позиционирали на изделието за прехвърляне от полето **Прехвърляне в склад** се избира в кой складов обект/магазин ще бъде заприходено изделието, избира се дата на складовата разписка (по подразбиране е днешна дата), въвежда се количеството в полето **Кол.**, в полето **дост. ц.** се въвежда доставната цена, с която се заприхождава в съответния складов обект/магазин. С бутона *Са Прехвърляне* се прехвърля в долната таблица, където се подготвят всички изделия, за съответния складов обект. С бутона *Сспразп* се разпечатва складова разписка, а с бутона Запис в склобект се записват. В полето **МОЛ** се избира материално отговорното лице.

#### VIII. РАЗПЛАЩАНИЯ - МОНИТОРИНГ

В този модул от програмата се проследяват и въвеждат нови плащания на клиенти, закупили изделия на разсрочено плащане, както и ваши покупки от доставчици. Стартира се от

главно меню . В горната част на формата са разположени страниците с различните видове разплащания – Продажби, Доставки, Обобщени само със длъжниците или задълженията.

| 🗶 Разплащани                                                                                                    | ия с контрагент                                                                | ти !                       |                     |          |                               |                          |                         |                           |                 |           |                           |      |
|----------------------------------------------------------------------------------------------------|--------------------------------------------------------------------------------|----------------------------|---------------------|----------|-------------------------------|--------------------------|-------------------------|---------------------------|-----------------|-----------|---------------------------|------|
| Продажби Дост                                                                                                    | гавки Продажби                                                                 | обобщени Дос               | тавки - обоб        | іщени Д  | оставки чре                   | ез закупчи               | щи Разп                 | лащания - об              | общени          |           |                           |      |
| Клиенти                                                                                                    | Избор                                                                          |                            |                     |          |                               |                          | Деф                     | иниране                   | Перио           | a         |                           |      |
| С Всички                                                                                                    | Тип кон                                                                        | прагент • Клиен            | п                   |          | - C Bo                        | ички                     | От                      | 01.02.2007 -              | Бе              | з дефинир | ане                       |      |
| 🤄 Избор                                                                                                    | Клиент 1                                                                       |                            |                     |          | - • No                        | контраген                | 25.06.2007 - Сефиниране |                           |                 |           |                           |      |
| Дата Мате                                                                                                    | ериал /плащане/                                                                |                            | Брой                | Ед.ц.лв. | Получ. Лв                     | Плат. Лв                 | Ед.ц.USD                | Получ. USD                | Плат. USD       | Eg.u.EUR  | Получ. ЕU                 | F    |
| 12.04.07 Изде                                                                                                    | елие 1                                                                         |                            | 1.00                | 50.00    | 50.00                         | 1                        |                         |                           |                 |           |                           | _    |
| 12.04.07 Mare                                                                                                    | ериал 1                                                                        |                            | 10.00               | 0.80     | 8.00                          |                          |                         |                           |                 |           |                           |      |
| ▶ 25.06.07 Плац                                                                                                    | цане от клиент                                                                 |                            |                     |          |                               | 11.00                    | (                       |                           |                 |           |                           |      |
| Bagura                                                                                                    |                                                                                |                            |                     |          |                               |                          |                         |                           |                 |           |                           |      |
| baligra                                                                                                    | Лева                                                                           | USD                        | EUR                 |          | Uses ear                      |                          |                         | Manager                   | l               | F         | 2                         |      |
| Дължимо                                                                                                    | Лева<br>58.00                                                                  | 050                        | EUR                 |          | Ново пла                      | ащане                    | X                       | Изтриване п               | лащане          | Бой ред   | <b>3</b> - 3              |      |
| Дължимо<br>Платено                                                                                                    | Лева<br>58.00<br>11.00                                                         | USD                        | EUR                 |          | Ново пла                      | ащане                    |                         | Изтриване п<br>Разпо, про | лащане          | Бой ред   | 2<br>a - 3<br>Asxon > Exc | - el |
| Дължимо<br>Платено<br>За получаване                                                                                                    | 58.00<br>11.00<br>47.00                                                        | 050                        | EUR                 |          | Ново пла<br>) Корекция        | ащане<br>я плащане       |                         | Изтриване п<br>Разпл. про | лащане          | Бой ред   | ра - 3<br>Изход > Ехо     | ×    |
| Продажби         Доставки         Продажби         Доставки - обобщени         Доставки - обобщени         Доставки чрез закупници         Разплащания - обобщени         Период           Клиенти         Избор         Тип контрагент - Клиент <ul> <li>Всияки</li> <li>Дата</li> <li>Масерики плащания - обобщени</li> <li>Дата</li> <li>Масерики плащания - боби реди                 <li>Без дефиниране</li> <li>Дата</li> <li>Масерики плащания - боби реди</li> <li>Всияки</li> <li>Сов 2007</li> <li>Сов 2007</li> <li>Сов</li></li></ul> |                                                                                |                            |                     |          |                               |                          |                         |                           |                 |           |                           |      |
| Продажби Доставки Продажби - обобщени Доставки - обобщени Доставки чрез закутичии Разплашания - обобщени<br>Клиенти Избор Тип контрагент - Клиент СПонкенти СПОЛУК ЛЕ Плат. ЛЕ Бац USD Полук USD Плат. USD Ба дебиниране<br>Клиент СКлиент 1 СПО Контрагент - Слиенти СПОЛУК ЛЕ Плат. ЛЕ Бац USD Полук USD Плат. USD Ба дебиниране<br>Дата Материал 1 1.00 50.00 50.00 1 0 0 0 0 0 0 0 0 0 0 0 0 0 0 0 0 0                                                                                                    |                                                                                |                            |                     |          |                               |                          |                         |                           |                 |           |                           |      |
| Дължимо<br>Дължимо<br>За получаване<br>Общо за<br>Фирмата                                                                                                    | Лева<br>58.00<br>11.00<br>47.00<br>Валута<br>Вземания от кли<br>Задължения към | USD<br>енти<br>1доставчици | EUR<br>Лева<br>97.1 |          | Ново пла<br>) Корекция<br>USD | ащане<br>я плащане<br>EU | X                       | Изтриване п<br>Разпл. про | лащана<br>цажби | Бой ред.  | а - 3<br>Изход > Ехи      |      |

На всяка страница може да се избира определена информация - за определен клиент, за определен период. Ново плащане се въвежда чрез бутона <u>Ново плащане</u>, като предварително трябва да се позиционирате на реда на клиента, който прави плащането. Направена е бланка за печат на документ при необходимост. Съответно с бутоните <u>Корекция плащане</u> или <u>Изтриване плащане</u>, след като е позиционирано на съответния ред с плащане, се прави корекция или изтриване. С бутона <u>Разпл. продажби</u> се разпечатва справка с плащанията за даден контрагент или всички в зависимост от избора.

По подобен начин се работи и с плащания на доставчици. Бутоните са същите, само че се използват при Вашите плащания към доставчиците. Всички справки могат да бъдат експортирани към Excel и там да се направи анализ по желание.

Разработени са справки с обобщени данни за плащанията.

#### **IX.** ПЕРСОНАЛ - ФИРМА

| 1  |     |     |       |
|----|-----|-----|-------|
| 11 | THE | Сон | <br>1 |

Стартира се от главно меню – **Персонал** Чрез този модул се следят суми, дадени като аванс на закупчици или други, инструменти или други материали за ползване по време на работа, изчисляване на извършени манипулации (заработки).

| 🗽 Персонал !                    |                   |           |                  |                |          |               |               |          |
|---------------------------------|-------------------|-----------|------------------|----------------|----------|---------------|---------------|----------|
| Справки                         |                   |           |                  |                |          |               |               |          |
|                                 | Личн              | и данни   |                  |                |          |               |               |          |
| Име презиме фамилия             |                   | Име       | Иван Иванов Ива  | HOR            | III-n    | 1             | ECH 12345678  | 4        |
| 🕨 Иван Иванов Иванов            |                   | Aapoo     | ; sp. /o. Пошора |                | un /M    | ,             | 2010          |          |
|                                 |                   | Адрес     | . пр./с. пещера  |                | 97.714-  |               |               |          |
|                                 |                   | лк        | Издад            | ена на:        | PH9      |               |               |          |
|                                 | J                 | Длъж      | ност: Закупчик   |                | Тел.     |               |               |          |
|                                 | Служебни р        | азплащани | ия Зачислени ин  | струменти   За | аплати   |               |               |          |
|                                 | Дата              | Лева      | Основание        | Аванс от       | Аванс на | а Забеле:     | жка           | ^        |
|                                 | 25.06.07          | 97.00     | Гориво           |                |          | Бележк        | a             |          |
|                                 | 25.06.07          | 100.00    | Служебен аванс   |                |          |               |               |          |
|                                 | 25.06.07          | 500.00    | Служебен аванс   |                |          |               |               |          |
|                                 |                   |           | L                |                |          |               |               | 121      |
|                                 |                   |           |                  |                |          |               |               |          |
|                                 |                   |           |                  |                |          |               |               |          |
|                                 |                   |           |                  |                |          |               |               |          |
|                                 |                   |           |                  |                |          |               |               |          |
|                                 |                   |           |                  |                |          |               |               | ~        |
|                                 | л<br>ПЗа лицето т |           |                  |                | 1        | Филтър за     | 1.            |          |
|                                 | Валута            |           | Лева             | USD            | EUR      | • Всички      | Сума за аван  | IC       |
|                                 | Получен ав        | анс       | 600.00           |                |          | C             | Аванс - даван | ie       |
|                                 | Разпл. дост       | авчик     |                  |                |          | • Аванс       |               |          |
|                                 | Слижебни п        | asyonu    | 97.00            |                |          | С Разпл.дост. | Отчет - нов   |          |
|                                 | Разлика/на        | ациност   | 503.00           |                |          | С Служ.разх.  | 🗾 Корекци     | я        |
|                                 | За фирмат         | ыичност   | 303.00           |                | ]        |               |               |          |
|                                 | Валита            | a         | Пева             | LISD           | FUB      |               |               |          |
|                                 | Поличени а        | ванси     | 00.003           | 000            | LON      |               |               |          |
|                                 | Разра дост        | зещици    | 000.00           |                |          | 🔣 > Excel     | 🛛 🗙 Изтрив    | ане      |
|                                 | Газни, дост       | авчици    | 97.00            |                |          |               |               | _        |
|                                 | Служеони р        | азходи    | 502.00           |                |          |               | Janea -       |          |
| Добавяне 🔄 Редакция 🔀 Изтриване | Газлика/на        | личност   | 505.00           |                |          |               |               | <u> </u> |
| С бутон Добавяне                |                   | эжла ф    | ирмения г        | encouan        | Отрара   | HOB3 HODY     | 19            |          |
|                                 |                   | жда ч     | пристия п        | среонал        | . Отваря |               | ia.           |          |
| Де персонал -                   | дооавяне тред     | цакциял : |                  |                |          |               |               |          |
|                                 | Име               |           |                  | пк             |          |               |               |          |
|                                 | Презиме           |           | и                | зд.            |          |               |               |          |
|                                 | Фамили            | a 🗌       | PI               | лч (           |          | -             |               |          |
|                                 | FLH               |           |                  | - 1            |          |               |               |          |
| 1                               |                   | 1         |                  |                |          |               |               |          |
| Адрес: гр./с./                  |                   |           | ул. №            |                |          |               |               |          |
| Дльжност                        |                   |           | Ten.             |                |          | _             |               |          |

В нея се въвеждат последователно Име, Презиме, Фамилия, ЕГН /трите полета са задължителни/, и всички необходими данни. Записват се посредством бутона Записв.

\_\_\_\_\_Запис\_\_\_\_\_ Чэход

За въвеждане на аванс се избира Сума за аванс. Бележки за дадените суми могат да се запишат в полето Забележка. С бутона записе се записват данните, а с изма се връща в предишната форма без да е осъществен запис. Отчетите се въвеждат по същия начин, като се избира отчет-нов. Сумите, които са изразходвани за закупуване на материали, автоматично се прехвърлят тук, след като се въведе новата доставка и съответно закупчика, който я е извършил. Някой от персонала, който има на разположение сума, може да прехвърли определена част на друг чрез Аванс-даване. Неговата сума се намалява и съответно се начислява на другото лице.

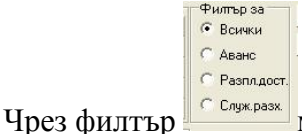

С Служ разк. може да се извеждат данните само за един вид плащане.

За да се зачислят инструменти или материали се избира страницата Зачислени инструменти

| 🗽 Персонал !                                |                                                                                                    |                                                  |               |
|---------------------------------------------|----------------------------------------------------------------------------------------------------|--------------------------------------------------|---------------|
| Справки                                     |                                                                                                    |                                                  |               |
| Име презиме фамилия<br>• Иван Иванов Иванов | Лични данни<br>Име Иван Иванов Иванов<br>Адрес: гр./с. Пещера<br>ЛК Издадена на:<br>Длъжност: Закупчик<br>Служебни разплащания Зачислени инструменти | Ш-р 1<br>ул./№<br>РПУ<br>Тел.<br>Заплати         | ЕГН 123456789 |
|                                             | Инструмент, съоръжение Мка I<br>• Бормашина бр.                                                                                                    | Колич. От дата До дата<br>1.00 01.06.07 25.06.07 |               |
| Добавяне 🗾 Редакция 🔀 Изтриване             | Добавяне 🗾 Редаки                                                                                                    | ция 🔀 Изтриване                                  |               |

С бутона Добавяне се стартира форма, от която се избира наименованието, количеството

| 🎸 Добавяне /редакци  | я/ на инстр <mark>уме</mark> нт, съоръжен | ие за зачисляване ! 🔲 🗖 🔀 |
|----------------------|-------------------------------------------|---------------------------|
| Наименование : Борма | шина                                      |                           |
| Количество :         | От дата :                                 | 💾 Запис                   |
|                      | До дата :                                 | 🖣 Изход                   |

и периода за който е даден инструмента за ползуване. Записва се с Запис. Промяна на времето за ползване се извършва чрез бутона Редакция, а с бутона изтриване се изтрива избраният запис. Складът, от който могат да се дават инструменти и материали, се записва в модула **Номенклатури**, страницата данни за **фирмата**.

| за въвеждане на зараоотн        | сите на                                  | пер  | сонала се изс         | ыра     | стран    | ица заі | ілε   | ITI | и. Предвар                                            | ителн                  | 10 H |
|---------------------------------|------------------------------------------|------|-----------------------|---------|----------|---------|-------|-----|-------------------------------------------------------|------------------------|------|
| 🗽 Персонал !                    |                                          |      |                       |         |          |         |       |     |                                                       |                        | X    |
| Справки                         |                                          |      |                       |         |          |         |       |     |                                                       |                        |      |
|                                 | Лич                                      | ни д | анни                  |         |          |         |       |     |                                                       |                        |      |
| Име презиме фамилия             |                                          |      | Име Иван Иванов Ив    | анов    |          | Ш-о     | 1     |     | ECH 1                                                 | 23456789               | 3    |
| Иван Иванов Иванов              |                                          |      | Апрес: гр./с. Пещера  |         |          | un /N   | 2     |     |                                                       |                        |      |
|                                 |                                          |      | ПК Изла               | лена на |          | рпч     |       |     |                                                       |                        |      |
|                                 |                                          |      | Длъжност: Закупчик    | допа па |          | Тел.    |       |     |                                                       |                        |      |
|                                 | Слижебни г                               | astu | лашания   Зачислени и | нстриме | анты Зап | лати    | 1     |     |                                                       |                        |      |
|                                 | Въвежда                                  | не н | на заработки за - Юн  | ни 200  | 7 г.     |         |       | n k | НФОРМация по ме                                       | сеци                   |      |
|                                 | Глеми                                    | Лен  | Манипилация           | Блой    | Разценка | Общо ав | ~     | Г   | Месец год                                             | Сима                   |      |
|                                 | 200706                                   | 12   | Изработване на детай  | 200     | 0.15     | 30.00   | 0.000 | 5   | Януари 2007                                           | - 31.10                |      |
|                                 | 200706                                   | 15   | Изработване на детай  | 100     | 0.15     | 15.00   |       | F   | Февруари 2007                                         |                        |      |
|                                 | 200706                                   | 16   | Изработване на детай  | 100     | 0.20     | 20.00   |       |     | Март 2007                                             |                        |      |
|                                 | 200706                                   | 18   | Изработване на детай  | 200     | 0.15     | 30.00   |       |     | Април 2007                                            | 100.00                 |      |
|                                 | 200706                                   | 19   | Изработване на детай  | 150     | 0.20     | 30.00   |       |     | Май 2007                                              | 1 500.00               |      |
|                                 | () () () () () () () () () () () () () ( |      |                       |         |          |         |       |     | Юни 2007                                              | 125.00                 |      |
|                                 |                                          |      |                       |         |          |         |       | L   | Юли 2007                                              |                        |      |
|                                 |                                          |      |                       |         |          |         |       |     | Август 2007                                           |                        |      |
|                                 |                                          |      |                       |         |          |         |       |     | Септември 2007                                        |                        |      |
|                                 |                                          |      |                       |         |          |         |       |     | Октомври 2007                                         |                        |      |
|                                 |                                          |      |                       |         |          |         |       | ŀ   | Ноември 2007                                          |                        |      |
|                                 |                                          |      |                       |         |          |         |       | ┢   | Декември 2007                                         |                        | V    |
|                                 |                                          |      |                       |         |          |         |       |     | Ва годината - <b>17</b><br>Изберете месец<br>Юни 2007 | !5.00<br>/година :<br> |      |
| Добавяне 🏼 Редакция 🔀 Изтриване |                                          | +    | - _ ~ × ¢             | 3a i    | месеца - | 125.00  |       |     |                                                       |                        |      |

За въвеждане на заработките на персонала се избира страница Заплати. Предварително в

номенклатури на страницата с данни за **Фирмата** са дефинирани видовете манипулации и техните разценки. С • се добавя нов ред, като по подразбиране годината, месецът и денят автоматично се зареждат за днешна дата. От полето Манипулация се избира вида, а в полето Брой се записва количеството извършени манипулации. С • се изтрива въведен вече ред, а с се прави запис. В таблица **Информация по месеци** се извеждат общо изработените суми по месеци за избраното лице. Полето **Изберете месец/година** се използва, за да се избере месецът и годината и съответно да се видят изработените манипулации. Същите могат да бъдат коригирани или допълнени.

#### Х. П О Р Ъ Ч К И – Ф О Р М И Р А Н Е

Стартира се от главно меню Поръчки

| 1  | Форми        |             |            | - Heofy     |                 | али І     |         |         |              |          |             |         |        |            |                                                                                                    |             |
|----|--------------|-------------|------------|-------------|-----------------|-----------|---------|---------|--------------|----------|-------------|---------|--------|------------|----------------------------------------------------------------------------------------------------|-------------|
| Cr | равки        | pane na     | поръчка    | HEOOX       | одими матери    |           |         |         |              |          |             |         |        |            | لعال                                                                                                    | <u>م</u> رب |
| ~  | publin       |             | on and the | -           | v.              | 1         | 70-20   |         |              | 1        |             |         |        | ×          |                                                                                                    | 1           |
|    | Доба         | вяне на по  | ръчка      |             | Корекция поръч  | ка        | Калк    | кулация | г- ооща      |          |             |         | _      | Х Изтри    | ване поръчк                                                                                                    | a           |
|    | оръчки а     | Пата        | Coord      | NIS wavera  | Kausur          |           |         |         | <u>Ц</u> ц., |          |             | r       | -      |            |                                                                                                    |             |
|    | и-поред<br>1 | 27 04 07    | 31.05.07   | 1 N- KOHIP. | Клиент 1        |           |         |         | Cor          | селено м | ясто        |         |        |            |                                                                                                    |             |
| μ  | 1            | er.04.01    | 01.00.01   | (2          | i ser før til 1 |           |         |         | 1800         | r og     |             |         |        |            |                                                                                                    |             |
|    |              |             |            |             |                 |           |         |         |              |          |             |         |        |            |                                                                                                    |             |
|    |              |             |            |             |                 |           |         |         |              |          |             |         |        |            |                                                                                                    |             |
|    |              |             |            |             |                 |           |         |         |              |          |             |         |        |            |                                                                                                    |             |
|    |              |             |            |             |                 |           |         |         |              |          |             |         |        |            |                                                                                                    |             |
|    |              |             |            |             |                 |           |         |         |              |          |             |         |        |            |                                                                                                    |             |
|    |              |             |            |             |                 |           |         |         |              |          |             |         |        |            |                                                                                                    |             |
| И  | sueuna s     | a nomu      | (a         |             |                 |           |         |         |              |          |             |         |        |            |                                                                                                    | -           |
| Π  | Nº no pea    | Изделие     |            |             |                 | Мка       | Боой    | lc      | пок          | Бо ани   | № конто     | Описа   | ние    |            | The second second second second second second second second second second second second second second second se | ~           |
|    | 1            | Изделие     | 1          |             |                 | бр.       |         | 10.00   | 1.04.07      |          | 0           | bgtyfgt | yuhjkm | Ū.         |                                                                                                    |             |
|    | 1            | Изделие 2   | 2          |             |                 | бр.       | 1       | 8.00    | 27.04.07     |          | 0           | bgtyfgt | yuhikm | ů.         |                                                                                                    |             |
| Γ  |              | 11.         |            |             |                 |           |         |         |              |          |             |         |        |            |                                                                                                    | _           |
|    |              |             |            |             |                 |           |         |         |              |          |             |         |        |            |                                                                                                    | ~           |
|    | Доба         | авяне на и: | зделие     |             |                 | 🚑 Пој     | ръчка-к | лиент   |              | Калкц    | улация - к. | лиент   | 1      | 🗙 Изтр     | иване изделі                                                                                                    | ие          |
| И  | зпълнен      | ие на по    | оъчките    | по издел    | ия              |           |         |         |              |          |             |         |        | -          |                                                                                                    |             |
| Π  | Изделие      |             |            |             | Мка             | По поръч. | За изр. | Изпис   | В проц       | Произа   | в. На скл   | Прод.   | поръч. | Прод.своб. | Прод. общо                                                                                                    | ^           |
| Þ  | Изделие      | 1           |            |             | бр.             | 10        | 7       | 3       | 3            |          | 3 1         |         | 1      | 1          | 2                                                                                                    |             |
|    | Изделие:     | 2           |            |             | бр.             | 8         | 7       | 2       | 2            |          | 2 1         |         |        |            |                                                                                                    |             |
|    | Полуфабр     | рикат 1     |            |             | бр.             |           |         | 5       | 5            |          | 5           |         |        |            |                                                                                                    |             |
|    | Полуфабр     | рикат 2     |            |             | бр.             |           | - 384   | 5       | 5            |          | 5 1         |         |        |            |                                                                                                    |             |
|    |              |             |            |             |                 |           |         |         |              |          |             |         |        |            |                                                                                                    | 4.4         |
|    |              |             |            |             |                 |           |         |         |              |          |             |         |        |            | La Castro refere                                                                                                | ×           |

С бутона Добавяне на поръчка се стартира нова форма, в която се въвеждат данните за поръчката, както и сроковете за нейното изпълнение. Ако клиентът е нов и не е въведен в базата

| Ho Ho | ва поръчка - и   | збор на кли | енти срок | за изпълнени     | e I      |            |
|-------|------------------|-------------|-----------|------------------|----------|------------|
| Тип:  | Клиент           | •           | Контр     | агенти           |          |            |
| Име:  | Клиент 1         |             | •         | Дата на поръчка  | ла• 01   | .06.2007 💌 |
| MOK   | иент 1<br>иент 2 |             |           | 👮 рок за изпълне | ние - 01 | .06.2007 💌 |
|       |                  |             | 💾 Jamm    | с нова поръчка   | 4        | Изход      |

Данни, с бутона *Контрагенти* се добавя в номенклатурата и след това се попълва поръчката. С бутона *Запис нова поръчка* се осъществява записът. След това с бутон Добавяне на изделие се добавят изделията за изработка по тази поръчка. Избира се вид производство, изделие, количество,

| • Клиент 1                                   |                                                                                                    |
|----------------------------------------------|----------------------------------------------------------------------------------------------------|
| ) : Производство на крайни изделия 📃 💌       |                                                                                                    |
| Изделие 1                                    |                                                                                                    |
| ); Описание за изделието                     | 💾 Запис                                                                                                    |
| 0 😫                                          |                                                                                                    |
| материали :                                  | <u> </u>                                                                                                    |
| вка на материали за изделието : 01.06.2007 💌 |                                                                                                    |
|                                              | <ul> <li>Клиент 1</li> <li>Производство на крайни изделия</li> <li>Изделие 1</li> <li>Описание за изделието</li> <li>Ф</li> <li>материали :</li> <li>т</li> <li>вка на материали за изделието : 01.06.2007</li> </ul> |

както и описание на изискванията на клиента за съответното изделие. Записват се с Запис. С С Поръчка-клиент може да бъде разпечатана поръчката и дадена за изпълнение, а с бутон Калкулация-клиент да се изведе справка за необходимите материали за направата на изделията (съобразена с наличните количества в склада). С бутоните Изтриване поръчка и Изтриване изделие се изтриват поръчката или изделието.

Таблицата **Изпълнение на поръчките по изделия** е обобщена справка за общия брой отделно изделие за всички поръчки. С бутона Калк. изделие се извежда обобщена калкулация за оставащия брой от избраното изделие по изпълнение на поръчката. С бутона **Калкулация–обща** се отпечатва справка, показваща необходимите количества материали за изработката на всички поръчки.

От менюто за справки е изработена такава, която показва изпълнението на поръчките по

| ¥ | Изпълнение на поръчките г     | ю изделия и і | конт  | рагенти   | Ĵ       |        |                     |         |         |             |             |           |   |
|---|-------------------------------|---------------|-------|-----------|---------|--------|---------------------|---------|---------|-------------|-------------|-----------|---|
|   |                               |               | Изг   | тылнение  | на пор  | ъчките | по изд              | елия    |         |             |             |           | 2 |
| 1 | Изделие                       |               | Мка   | По поръч. | За изр. | Изпис. | В проц.             | Произв. | На скл. | Прод.поръч. | Прод.своб.  | Прод.общо | ~ |
| > | Изделие 1                     |               | бр.   | 10        | 7       | 4      | 1                   | 3       |         | 1           | 1           | 2         |   |
|   | Изделие 2                     |               | бр.   | 8         | 7       | 2      |                     | 2       | 1       |             |             |           |   |
|   | Полуфабрикат 1                |               | бр.   |           |         | 5      |                     | 5       |         |             |             |           |   |
|   | Полуфабрикат 2                |               | бр.   |           | - 2     | 6      |                     | 6       | 2       |             |             |           |   |
| 0 | бобщена поръчка<br>Контрагент | Поръчано Оста | тък   | Продадено |         | Подро  | обна пор<br>трагент | ъчка    |         | Поръч       | ано Срок    | Брой      | ~ |
|   | Клиент 1                      | 10.00         | 9.00  | 1.00      |         | Кли    | ент 1               |         |         | 27.04       | .07 31.05.0 | 10.00     |   |
|   |                               |               |       |           |         |        |                     |         |         |             |             |           |   |
| П | родажби без поръчка           |               |       |           |         |        |                     |         |         |             |             |           |   |
|   | Контрагент                    | Дат           | а     | Колич.    |         |        |                     |         |         |             |             |           |   |
| • | Клиент 2                      | 12.0          | 04.07 | 1.0       | 0       |        |                     |         |         |             |             |           |   |
|   |                               |               |       |           |         |        |                     |         |         |             | 1           | 🌗 Изход   |   |

изделия и съответно фирмите, направили заявките. Има таблица, показваща подробно поръчката със сроковете за изпълнение, както и направените продажби на клиенти без регистрирани поръчки.

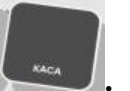

| Стартира се от главно меню | Kaca | - |
|----------------------------|------|---|
|----------------------------|------|---|

| 📽 Kasa EUR - Espo !                      |                               |                             |                 |                             |
|------------------------------------------|-------------------------------|-----------------------------|-----------------|-----------------------------|
| Касова книга                             |                               |                             |                 |                             |
| От дата : 01.04.2007 💌 До дата : 31.07.3 | 2007 🗾 Начално                | салдо: <mark>0.00</mark>    | Начално салдо Л | 18: <mark>0.00</mark>       |
| Дата ПКО № РКО № Име презиме фамилия     | Основание                     | Валута Сума ПКО Су          | ма РКО Курс Су  | ма ПКО лв Сума РКО лв       |
| 26.06.07 1 Петър Петров Петров           | командировка                  | EUR 195.00                  | 0.00 1.95580    | 381.38 0.00                 |
|                                          |                               |                             |                 |                             |
| Me Marcan on the                         |                               |                             |                 |                             |
| П насов орде                             |                               |                             |                 |                             |
|                                          | Приходен касов                | ордер                       |                 |                             |
|                                          | N# 2 Data 03                  | 07 2007 💌                   |                 |                             |
|                                          |                               |                             |                 |                             |
| Да се приеме отл                         | трите имена/ Иван Иванов Иван | 08                          | _               |                             |
| Град Пазарджик                           | К. Адрес/ул.№/ Иван Ваз       | :06                         |                 |                             |
| Основание : отче                         | 5.                            |                             |                 |                             |
| Вид вадита База                          | а Плисание Сима               | приход Кирс                 | Пева - сима     |                             |
| EUR 1                                    | Евро 35                       | 1.9558                      | 68.45           |                             |
|                                          |                               |                             |                 |                             |
| 💾 3an                                    | ис КО 🛛 🚑 Касов ор            | дер                         | Изход           |                             |
|                                          |                               |                             |                 |                             |
|                                          |                               |                             |                 |                             |
|                                          |                               |                             |                 | I                           |
| Валута В                                 | аза Описание Общо :           | 195.00                      | 0.00            | 381.38 0.00                 |
|                                          | Евро К                        | райно салдо : <b>195.00</b> | Крайно сал      | лдо ЛВ: <mark>381.38</mark> |
| 🗙 Изтриване КО 🛛 🗹 Корекция 📃            | WZ Нов ПКО 🛛 🔤 Нов РКО        | 🛃 Касова кни                | ra              | 🌗 Изход                     |

С бутона <u>NEW2 Нов ПКО</u> се въвежда нов приходен касов ордер. За работа с валутна каса е необходимо да се избере вида валута преди да се стартира формата за въвеждане на данните за ордера е. С бутона <u>Hos PKO</u> се въвежда нов разходен ордер. С бутона <u>се касов ордер</u> се разпечатва касовият ордер.

| СТ                                                                      | ИЛСОФТ-Е                       | род           |            | Ид.№ BG11     | 12625548                 |                                                          |                        |                |               |  |
|-------------------------------------------------------------------------|--------------------------------|---------------|------------|---------------|--------------------------|----------------------------------------------------------|------------------------|----------------|---------------|--|
|                                                                         | ПРИХОДЕН КА С                  | ов ордер з    | <b>№</b> 2 | / 03.07.2007  |                          |                                                          |                        |                |               |  |
| Да се приеме от: Иван Иванов Иванов                                     |                                |               |            |               |                          | стилсофт-еоод                                            |                        |                |               |  |
| 3a/ c;                                                                  | рещу: отчет                    |               |            |               |                          |                                                          | Ид№                    | РАЗХОДЕН М     | 2 1           |  |
|                                                                         | ВАЛУТА                         |               |            |               | Равностойност            | BG112625548                                              |                        | КАСОВ ОРДЕР Да | ra 04.07.2007 |  |
| 345<br>2                                                                | Вид                            | Шифър         | Размер     | р Курс        | в левове-сума            | Да се брои на: Петър Петров Петров                       |                        |                |               |  |
|                                                                         | Евро                           | EUR           | 35         | 1.9558        | 68.45                    | Град Пазарлжик ул № Минзууар 5                           |                        |                |               |  |
| Словом: шестдесет и осем лева и 45 ст. Глсчетоводител Всичко: 68.45 лв. |                                |               |            |               | Всичко: 68.45 лв.        | - Patt                                                   | тасардана у            |                |               |  |
| Касиер:<br>подпис: подпис:                                              |                                |               |            |               | Касиер:<br>nodnuc:       | За: командировка<br>Сумата: 20 лв. Словом: двадесет лева |                        |                |               |  |
| N₂                                                                      | Дебит с/ка                     | Кредит с/п    | ка         | Сума          | Статия №                 |                                                          |                        |                |               |  |
|                                                                         |                                |               |            |               | Счетоводител:<br>подпис: | Глсч                                                     | аетоводител<br>nodnuc: | Ръководител    | I.<br>nodnuc: |  |
|                                                                         |                                |               |            |               |                          | Полу                                                     | чих сумата, пъпн.№     | от г., ЕГН     | £             |  |
| СT                                                                      | ИЛСОФТ-Е                       | род           |            |               |                          | Лична                                                    | акарта №               | издадена на    | <b>r</b> .    |  |
|                                                                         | KBI                            | ІТАНЦИЯ К     | ьм прих    | ордер№ 2      | / 03.07.2007             | or                                                       |                        |                | подпис        |  |
| Полу<br>За/ с                                                           | учихот: Иван Ива<br>рещу∶отчет | нов Иванов    |            |               |                          | Съста                                                    | авил:<br>касиел        | Броил сумата:  | nodmuc        |  |
| NG                                                                      | ВАЛУТА                         |               |            | Равностойност |                          |                                                          |                        |                |               |  |
| 142                                                                     | Вид                            | Шифър         | Pasmer     | р Курс        | в левове-сума            | N₂                                                       | Дебит с/ка             | Кредит с/ка    | Сума          |  |
|                                                                         | Евро                           | EUR           | 35         | 1.9558        | 68.45                    |                                                          |                        |                |               |  |
| Слов                                                                    | ом: шестдесет и                | осем лева и 4 | 15 ст.     |               | Всичко: 68.45 лв.        |                                                          |                        |                |               |  |
| Касиер:<br>подпис и пвчат:                                              |                                |               |            |               |                          | Счето                                                    | оводител:              | Вси            | ЧКО:          |  |

С бутона може да се редактира въведен касов ордер, а с бутона изтриване КО се изтрива. С Касова книга се разпечатва касова книга за избран период или за определена дата.

#### стилсофт-воод

### КАСОВА КНИГА В ЛЕВА

Запериодаот 04.06.2007 до 04.06.2007

#### Начално салдо 500.00

| No | Дата     | № ПКО | № PKO      | Име презиме фамилия     | Основание        |      | Приход | Разход |
|----|----------|-------|------------|-------------------------|------------------|------|--------|--------|
| 1  | 04.06.07 |       | 1          | Петър Петров Петров     | командировка     |      | 0.00   | 20.00  |
| 2  | 04.06.07 | 2     |            | Николай Николов Маринов | Гаринов обучение |      | 40.00  | 0.00   |
| 2  | âr r     | 2     | \$17 . T.Y |                         | 974<br>274       | Общо | 40.00  | 20.00  |

Крайно салдо : 520.00